Version 2021-09

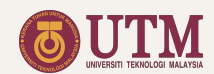

# icodes User Manual

Musa Mohd Mokji, Rashidah Arsat, Lim Cheng Siong, Suhana Mohamed Sultan, Zulkarnain Ahmad Noorden, Khairul Hamimah Abas

School of Electrical Engineering, Faculty of Engineering, Universiti Teknologi Malaysia, 81310 UTM Johor Bahru, Johor, Malaysia

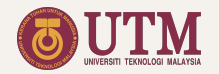

### Content

| Introduction<br>iCODES Google Tools Integration<br>Managing Google Accounts<br>File Ownership and Permission<br>Basic Google Sheets Layout                                                                                                    | 3141516171                                              |
|----------------------------------------------------------------------------------------------------|---------------------------------------------------------|
| <ol> <li>Supervisor File</li> <li>Accessing the supervisor file</li> <li>Home</li> <li>FYP1Forms</li> <li>FYP1Seminar Forms</li> <li>FYP12<sup>nd</sup> Reader Form</li> <li>FYP2 Forms</li> <li>FYP2 Seminar Forms</li> <li>FYP 2 Seminar Forms</li> <li>FYP 2 2<sup>nd</sup> Reader Form</li> <li>Saving the Marks</li> <li>Supervisor File Sheets List</li> </ol> | 9<br>10<br>11<br>14<br>15<br>16<br>19<br>20<br>21<br>22 |

### . Coordinator File

| 1.  | Coordinator File Quick Guide   | <u>24</u> |
|-----|--------------------------------|-----------|
| 2.  | Creating the Coordinator File  | <u>25</u> |
| 3.  | Google Forms Linked to the     |           |
|     | Coordinator File               | <u>26</u> |
| 4.  | Setting the Program Learning   |           |
|     | Outcomes (PLO)                 | <u>27</u> |
| 5.  | Linking the Supervisor File    | <u>28</u> |
| 6.  | Assigning Supervisors          | <u>29</u> |
| 7.  | Preparing Seminar Presentation |           |
|     | Schedule                       | <u>30</u> |
| 8.  | The Dashboard                  | <u>32</u> |
| 9.  | Marks                          | 33        |
| 10. | Coordinator File Sheets List   | <u>34</u> |
|     |                                |           |

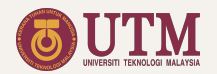

### Introduction

Integrated Course Online Data Entry System (**iCODES**) for Final Year Project (will later addressed as iCODES FYP) is an online management system designed to manage final year projects, for supervisor assessment, students' presentations, monitoring and reporting. Since it is a live system, and come with an interactive dashboard, monitoring the assessment process become seamless.

With iCODES FYP, the scheduling & student-supervisor assignment are performed automatically based on students input and supervisor's area of expertise while the assessment & feedback are carried-out online, enabling centralized and systematic monitoring and management processes.

iCODES FYP main architecture is the seamless live integration of the following 2 main Google Sheets files:

- 1. Coordinator File
- 2. Facilitator File

This manual is a guide on how to use and setup the above Google Sheets files.

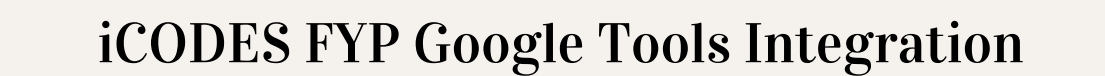

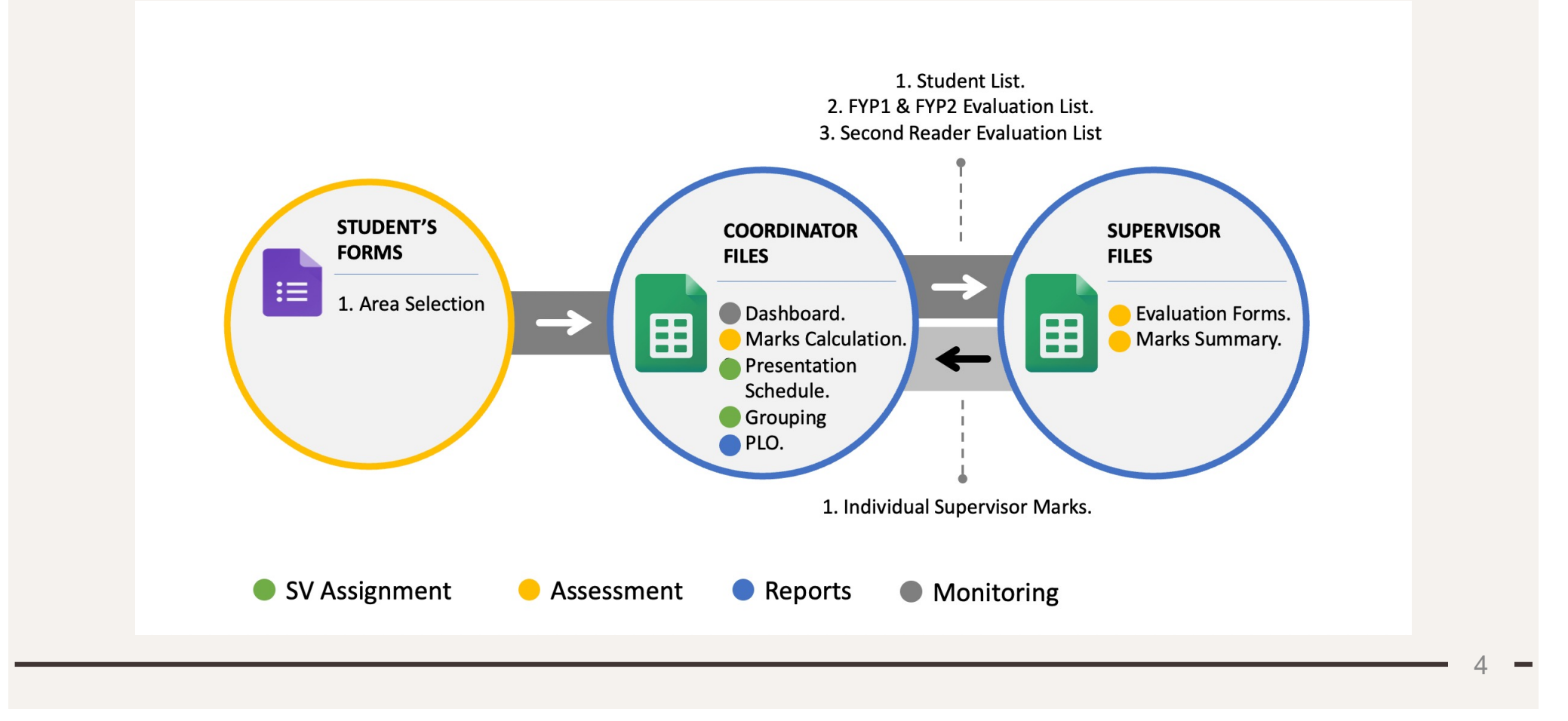

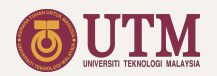

### Managing Google Accounts

iCODES FYP involves coordinators, supervisors, and students as the users with different Google accounts. Below is how the status of these users for the iCODES FYP files should be set.

| No | File             | Coordinator | Supervisor                                      |
|----|------------------|-------------|-------------------------------------------------|
| 1  | Coordinator file | Owner       | -                                               |
| 2  | Supervisor File  | Owner       | Editor with permission to edit protected sheets |

Table 2: Users Status

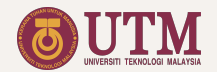

### **File Ownership and Permission**

When other than the owner copied a file (especially the coordinators):

- The ownership of the file will be changed to the one who copied. The original owner status is changed to editor.
- 2. The permission to edit protected sheets will be given only to the one who copied. The original owner will have the permission only to view the protected sheets.
- 3. To keep the original permission to edit the protected sheets, the file must be copied from within the Google Sheets apps by selecting the option 'Share it to the same people'.

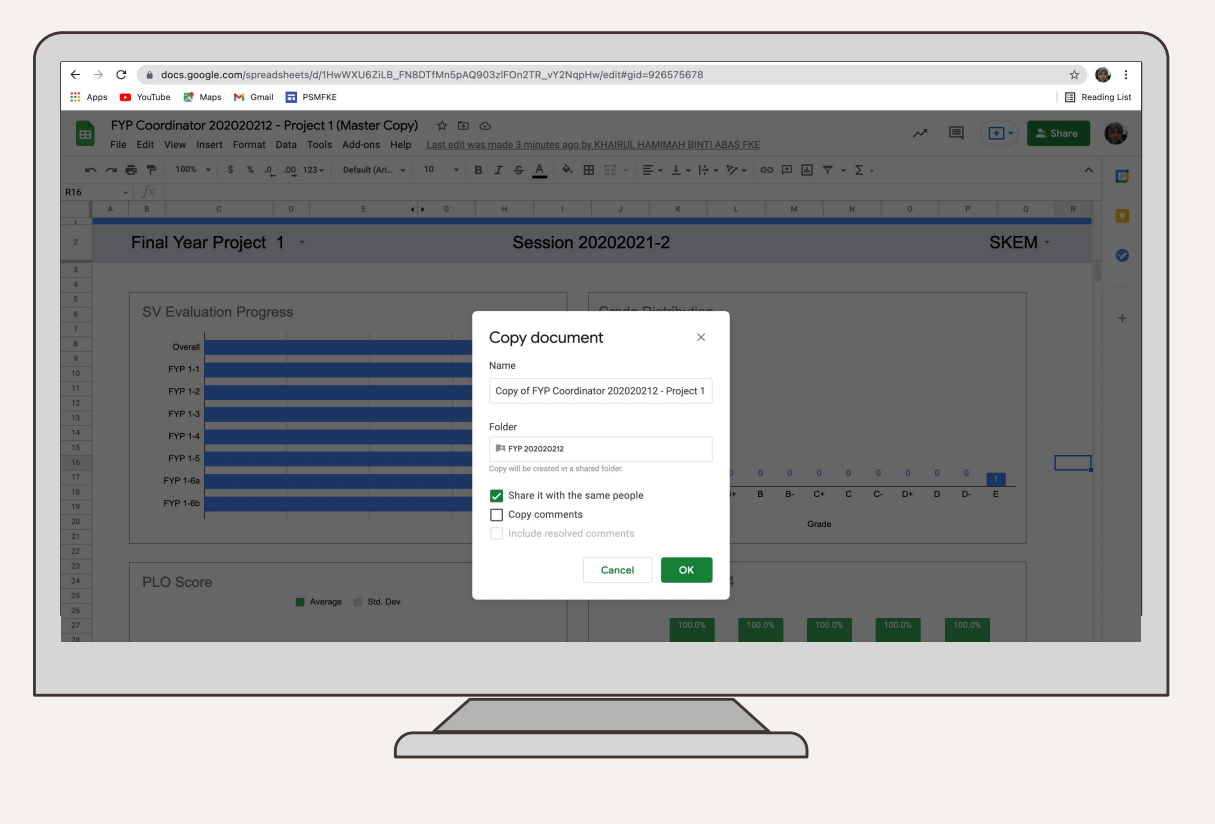

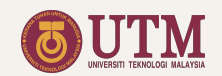

## Basic Google Sheets Layout

- 1. Filename
- 2. File URL
- 3. Save Status
- 4. User
- 5. Sheets navigation
- 6. Sheets

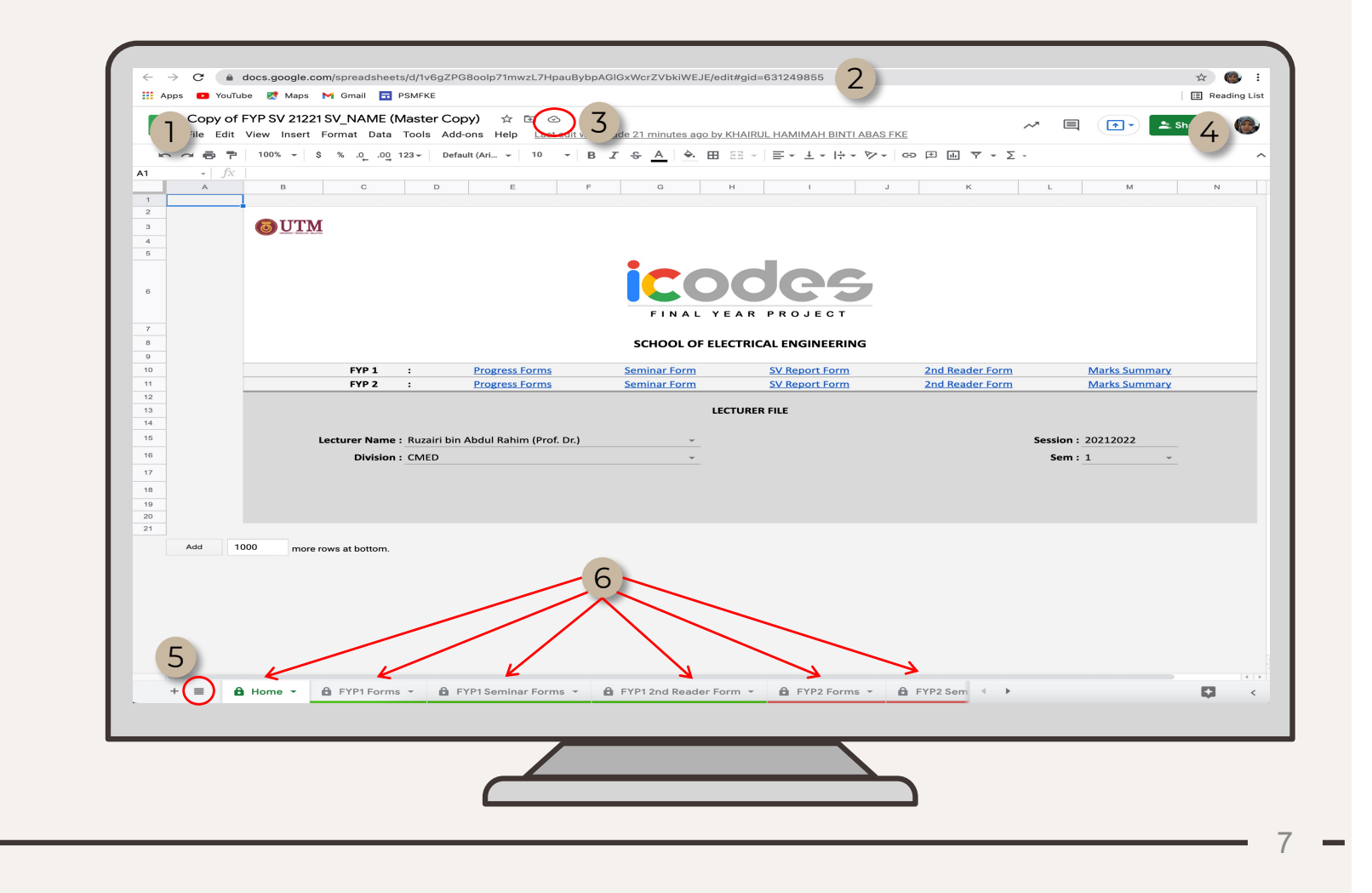

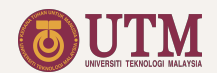

# **O1 Supervisor File**

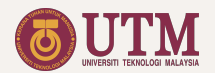

### Accessing the Supervisor File

- Supervisor files created by the coordinator will be shared to the supervisor using the @utm.my email (or other Gmail account given to the coordinator).
- To access the supervisor file, click the link given by the coordinator, or search the file in the shared folder of your Google Drive.
- When opening the file, make sure the web browser is logged in with the same Google account used in sharing the file.
- Once successful accessing the file, the following tab can be found:
  - 1. Home
  - 2. FYP1Forms
  - 3. FYP1 Seminar Forms
  - 4. FYP12<sup>nd</sup> Reader Form
  - 5. FYP 2 Forms
  - 6. FYP 2 Seminar Forms
  - 7. FYP 2 2<sup>nd</sup> Reader Form

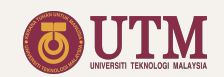

### Home

- 1. Name of supervisor.
- 2. Navigation table.
- 3. Link that navigates to Progress Forms.
- 4. Link that navigates to Seminar Form.
- 5. Link that navigates to Supervisor Report Form.
- 6. Link that navigates to 2<sup>nd</sup> Reader Form.
- 7. Link that navigates to Marks Summary.

| Apps 🖪 YouTube 👷 | Maps M Gmail 🖬 PSM                                  | IFKE                                                           |                                                |                                  |                                    |                              | 🔝 Reading List |
|------------------|-----------------------------------------------------|----------------------------------------------------------------|------------------------------------------------|----------------------------------|------------------------------------|------------------------------|----------------|
| File Edit View   | V 21221 SV_NAME (Mas<br>Insert Format Data To       | s <b>ter Copy) ☆ ⊡ ⊘</b><br>ols Add-ons Help <u>Lastedit w</u> | vas made 21 minutes ago by                     | KHAIRUL HAMIMAH BINTI ABAS       | FKE ~                              |                              | Share 🏾 🍈      |
|                  | 6 <del>-</del> \$ % .0 <sub>↓</sub> .0 <u>0</u> 123 | ✓ Default (Ari ✓ 10 ✓                                          | B <i>I</i> <del>\$</del> <u>A</u> <u></u> ♦. ⊞ | EE -   <b>E - ± - I÷ - ≫ -</b>   | ☞ ☞ 빠 ♡ ▾ Σ ▾                      |                              | ^              |
| - <i>fx</i>      | B C                                                 | D E                                                            | F G                                            | H I J                            | к                                  | L M                          | N              |
| <u> </u>         |                                                     |                                                                |                                                |                                  |                                    |                              |                |
| 6                | UTM                                                 |                                                                |                                                |                                  |                                    |                              |                |
|                  |                                                     |                                                                |                                                |                                  |                                    |                              |                |
|                  |                                                     | Z                                                              |                                                | 5                                | 6                                  | 7                            |                |
|                  | 2                                                   | 5                                                              | 4 1000                                         | CTRICAL I                        | 0                                  |                              |                |
|                  | FYP 1 :<br>FYP 2 :                                  | Progress Forms<br>Progress Forms                               | Seminar Form<br>Seminar Form                   | SV Report Form<br>SV Report Form | 2nd Reader Form<br>2nd Reader Form | Marks Summar<br>Marks Summar | ¥<br>¥         |
|                  |                                                     |                                                                | LE¢                                            | CTURER FILE                      |                                    |                              |                |
|                  | Lecturer Name - Ri                                  | uzairi bin Abdul Rabim (Prof. Dr.)                             |                                                |                                  | s                                  | ession • 20212022            |                |
|                  | Division : Cl                                       | MED                                                            |                                                |                                  |                                    | Sem : 1                      | <b>*</b>       |
|                  |                                                     |                                                                |                                                |                                  |                                    |                              |                |
|                  |                                                     |                                                                |                                                |                                  |                                    |                              |                |
|                  |                                                     |                                                                |                                                |                                  |                                    |                              |                |
| Add 1000         | more rows at bottom.                                |                                                                |                                                |                                  |                                    |                              |                |
|                  |                                                     |                                                                |                                                |                                  |                                    |                              |                |
|                  |                                                     |                                                                |                                                |                                  |                                    |                              |                |
|                  |                                                     |                                                                |                                                |                                  |                                    |                              |                |
| (                |                                                     |                                                                |                                                |                                  |                                    |                              |                |
| 🚽 🔒 Ho           | ome 🔻                                               |                                                                |                                                |                                  |                                    |                              |                |
| +                | prms 👻                                              | 🔓 FYP1 Seminar Forms 👻                                         | FYP1 2nd Reader Fo                             | rm 👻 🖻 FYP2 Forms 👻              | FYP2 Sem                           |                              |                |
|                  |                                                     |                                                                |                                                |                                  |                                    |                              |                |
|                  |                                                     |                                                                |                                                |                                  |                                    |                              |                |
|                  |                                                     |                                                                |                                                |                                  |                                    |                              |                |
|                  |                                                     |                                                                |                                                |                                  |                                    |                              |                |

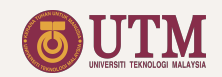

### FYP 1 Forms

- 1. Table header with names and contact number of students assigned to the respective supervisor.
- 2. Yellow boxes for project title to be filled in by the supervisor.
- 3. Project title from no. 2 will be displayed in the table header.
- 4. Name of the supervisor.
- 5. Yellow boxes containing the dropdown marks.
- 6. Name of the assessment form.
- 7. Assessment progress.

| ÷ (  | a (   | e doc      |            | ale cor         | n/spreadsheets/d/17w Xo                                                     |                                                                                                    | 6upwATb0wHyday\/8lg/ed                                                                                                    | lit#aid=0                                                                                                    |                                                                                                    |                                                                                                    |     |         |         | er 🙉 :       |
|------|-------|------------|------------|-----------------|-----------------------------------------------------------------------------|----------------------------------------------------------------------------------------------------|----------------------------------------------------------------------------------------------------|----------------------------------------------------------------------------------------------------|----------------------------------------------------------------------------------------------------|----------------------------------------------------------------------------------------------------|-----|---------|---------|--------------|
| ps ( | 🖸 You | uTube      | N 12       | Aaps N          | 🖌 Gmail 📅 PSMFKE                                                            |                                                                                                    | ourins arrive and a straig ou                                                                                                    | itingid=0                                                                                                    |                                                                                                    |                                                                                                    |     |         |         | Reading List |
| F    | YP SV | 1202       | 0202       | 12 Sha          |                                                                             | (Ir Dr) 🛧 🖻 🔿                                                                                                    |                                                                                                    |                                                                                                    |                                                                                                    |                                                                                                    |     | -       |         | -            |
| Fil  | le Ed | lit Vie    | ew Ir      | isert F         | ormat Data Tools Ad                                                         | d-ons Help Lasteditwa                                                                                                    | s 2 minutes ago                                                                                                    |                                                                                                    |                                                                                                    | ~~ 🗉                                                                                                    |     | ••      | 🚢 Share |              |
| 2    | •     | <b>P</b> 9 | 95%        | - \$            | % .0 .00 123 - Def                                                          | ault (Ari 👻 10 👻 🖪                                                                                                    | <i>I</i>                                                                                                    | 프 -   프 - 보 -  + - 1                                                                                                    | ♥- ☞ 표 ▼ -                                                                                                    | Σ.                                                                                                    |     |         |         | ^            |
|      | •   f | Sx         |            |                 |                                                                             |                                                                                                    |                                                                                                    |                                                                                                    |                                                                                                    |                                                                                                    |     |         |         |              |
| P    |       | 0          | C          | D               | -                                                                           | 6                                                                                                    | G                                                                                                    | м                                                                                                    |                                                                                                    |                                                                                                    | ĸ   |         | M       | N O          |
| 1    |       |            | STUD       | ENT             | L                                                                           |                                                                                                    | PROJECT TITLE                                                                                                    |                                                                                                    |                                                                                                    | SUPERVISOR                                                                                                    | N   |         | PROGRE  | ss           |
|      | Ξ     | ר          | <b>S</b> 1 | MOHAN           | IMED KHALED ABDO                                                            |                                                                                                    | Upgrading Works for the Non<br>Thickness Measurement and                                                                                          | destructive Device for Wall                                                                                                    |                                                                                                    | Shafishuhaza bte Sahlan 👻<br>(Ir. Dr.)                                                                                         |     | 7       | 100.003 | %            |
|      | ž     | -          | S2         | NUR FA<br>KOSMA | THEN AMIRA BINTI<br>NI                                                      |                                                                                                    | OPTIMIZED PID CONTROLL<br>DISTRIBUTION SYSTEM UT<br>INTELLIGENCE                                                                                  | LER FOR WATER                                                                                                    |                                                                                                    | 4                                                                                                    |     |         |         |              |
|      |       |            |            |                 |                                                                             |                                                                                                    |                                                                                                    |                                                                                                    |                                                                                                    |                                                                                                    |     |         |         |              |
|      | •     |            | FYP        | 1-1 (Pr         | ogress Evaluation 1)                                                        |                                                                                                    |                                                                                                    |                                                                                                    |                                                                                                    |                                                                                                    |     |         |         |              |
|      |       |            |            | (               |                                                                             |                                                                                                    |                                                                                                    |                                                                                                    |                                                                                                    |                                                                                                    |     |         |         |              |
|      |       | [          | S1         |                 | MED KHALED ABDO                                                             | Upgrading Works for the Non<br>Thickness Measurement                                                                                              | destructive Device for Wall                                                                                                    | 2                                                                                                    |                                                                                                    |                                                                                                    |     |         |         |              |
|      |       |            | S2         | NUR FA          | THEN AMIRA BINTI<br>NI                                                      | OPTIMIZED PID CONTROLL<br>DISTRIBUTION SYSTEM UT                                                                                                  | ER FOR WATER<br>ILIZING SWARM                                                                                                    | 2                                                                                                    |                                                                                                    |                                                                                                    |     |         |         |              |
|      |       |            |            |                 |                                                                             |                                                                                                    |                                                                                                    |                                                                                                    |                                                                                                    |                                                                                                    |     | COM     |         |              |
|      |       |            |            |                 |                                                                             |                                                                                                    |                                                                                                    |                                                                                                    |                                                                                                    |                                                                                                    | Di  | ue Date | 4/2021  | _            |
|      |       |            | No<br>1    | CLO1            | Criteria<br>Identifies key issues and<br>converts to a problem<br>statement | 4 marks<br>Shows good comprehension<br>of the situation to be able to<br>identify all key issues and<br>articulates a valid problem<br>statement. | 3 Marks<br>Shows comprehension of the<br>situation to be able to identify<br>most key issues and<br>articulate a reasonable<br>problem statement. | 2 Marks<br>Shows comprehension of the<br>vituation and correctly<br>identifies some key issues<br>but does not articulate a<br>reasonable problem<br>statement. | 1 Marks<br>Shows less comprehension<br>of the situation and does not<br>articulate a reasonable<br>problem statement.               | 0 Marks<br>Does not show<br>comprehension of the<br>situation to be able to identify<br>the key issue(s).                      | 3 - | 3       | 5       | -<br>-       |
|      |       |            | 2          | CLO1            | Considers the situation<br>from multiple perspectives                       | Able to combine different<br>perspectives and relate them<br>to each other effectively to<br>comprehend the issue(s).                             | Show evidence of combining<br>some of the alternate<br>perspectives.                                                                              | Consider the issue(s) using a<br>few applicable alternate<br>perspectives but does not<br>use this to relate to the key<br>issue(s).                            | Does not show the ability to<br>combine these different<br>perspectives to view the<br>issue(s) comprehensively.                    | Does not consider the<br>problem(s) from different<br>perspective to view it<br>comprehensively.                               | 3 - | 2 -     | ÷       | -            |
|      |       |            | 3          | CLO5            | Accountability                                                              | -                                                                                                    | Fulfill obligations in the time<br>originally allotted or sooner.                                                                                 | Fulfill obligation with<br>occasional request for more<br>time for completion.                                                                                  | Sometimes fails to fulfill<br>obligation on time without<br>prior permission to extend.                                             | Regularly does not fulfill<br>obligation on time or at all.                                                                    | 3 - | 3 -     | ÷       | *            |
|      | Ŧ     |            | 4          | CLO5            | Responsibility                                                              |                                                                                                    | Always seeks ways to<br>improve personal or<br>organizational perfomance /<br>Always bring required<br>materials in meetings.                     | Seeks ways to improve<br>personal or organizational<br>perfomance / Usually bring<br>required materials in<br>meetings.                                         | Sometimes seeks ways to<br>improve personal or<br>organizational perfomance /<br>Sometimes bring required<br>materials in meetings. | Does not seek ways to<br>improve personal or<br>organizational perfomance /<br>Seldom bring required<br>materials in meetings. | 3 - | 3 -     | ÷       | -            |
|      | FYP   |            | 5          | CLO5            | Reliability                                                                 | -                                                                                                    | Progress is beyond<br>expectations with respect to<br>plan.                                                                                       | Progress is highly<br>satisfactory with respect to<br>plan.                                                                                                    | Progress is mostly<br>satisfactory with respect to<br>plan.                                                                         | Progress is not satisfactory<br>with respect to plan.                                                                          | 3 - | 3 -     | -       | -            |
|      | 1     | 0          |            | -               | _                                                                           |                                                                                                    |                                                                                                    |                                                                                                    |                                                                                                    |                                                                                                    |     |         |         |              |
|      |       |            | F١         | (P1             | Forms 🔻                                                                     | ns 👻 🖻 FYP2 Forms                                                                                                    | FYP2 Seminar                                                                                                    | Forms 👻                                                                                                    |                                                                                                    |                                                                                                    |     |         | 5       | × 🕻          |
|      | -     |            |            |                 |                                                                             |                                                                                                    |                                                                                                    |                                                                                                    |                                                                                                    |                                                                                                    |     |         |         |              |
|      | -     |            |            |                 |                                                                             |                                                                                                    |                                                                                                    |                                                                                                    |                                                                                                    |                                                                                                    | _   | _       |         | _            |
|      |       |            |            |                 |                                                                             |                                                                                                    |                                                                                                    |                                                                                                    |                                                                                                    |                                                                                                    |     |         |         |              |
|      |       |            |            |                 |                                                                             |                                                                                                    |                                                                                                    |                                                                                                    |                                                                                                    |                                                                                                    |     |         |         |              |
|      |       |            |            |                 |                                                                             |                                                                                                    |                                                                                                    |                                                                                                    |                                                                                                    |                                                                                                    |     |         |         |              |
|      |       |            |            |                 |                                                                             |                                                                                                    |                                                                                                    |                                                                                                    |                                                                                                    |                                                                                                    |     |         |         |              |

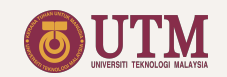

### FYP 1 Forms

Scroll down the FYP 1 Forms sheet until the assessment form FYP 1-3 appears:

- 1. Name of the assessment form.
- 2. Index referring to students displayed in the table header.
- 3. Due date set by the Coordinator.
- 4. Yellow boxes containing the dropdown marks.
- 5. Dropdown boxes with "YES" or "NO" to allow students for seminar.

| YDR       Note of the set of the set                                               | A       | В |            |              | -                                                                                                    | -                                                                                                    |                                                                                                    |                                                                                                    |                                                                                                    |                                                                                                    |       |            |                 |           |
|----------------------------------------------------------------------------------------------------|---------|---|------------|--------------|----------------------------------------------------------------------------------------------------|----------------------------------------------------------------------------------------------------|----------------------------------------------------------------------------------------------------|----------------------------------------------------------------------------------------------------|----------------------------------------------------------------------------------------------------|----------------------------------------------------------------------------------------------------|-------|------------|-----------------|-----------|
| Yes       Marcel And Participan And Participan And Partina And Participan And Participan And Particip                                              | -       |   | C          | D            | E                                                                                                    | F                                                                                                    | G                                                                                                    | н                                                                                                    | 1                                                                                                    | J                                                                                                    | ĸ     | L          | м               | NO        |
| 21       NEMBER       (19072)       DEMERGENDANCE       DEMERGENDANCE       Market DEMERGENCE         20       REMERCE       (19072)       DEMERGENDANCE       DEMERGENDANCE       DEMERGEND                                                                                                    |         |   | STUD<br>S1 | ENT<br>MOHAN | MMED KHALED ABDO                                                                                            | ( 01111696193 )                                                                                                    | PROJECT TITLE<br>Upgrading Works for the Non<br>Thickness Measurement and                                                                                    | destructive Device for Wall                                                                                                  |                                                                                                    | SUPERVISOR<br>Shufishuhaza bte Sahlan                                                                                                   |       |            | PROGR<br>100.00 | ESS<br>)% |
|                                                                                                    | Ę       |   |            | NUR FA       | THEN AMIRA BINTI<br>NI                                                                                      |                                                                                                    | OPTIMIZED PID CONTROLL<br>DISTRIBUTION SYSTEM UT                                                                                                    | ER FOR WATER<br>ILIZING SWARM                                                                                                |                                                                                                    |                                                                                                    |       |            |                 |           |
| Prof 2-10       Check is a finite proderime in the proderime biolitories to the proderime biolitories to the proderime bi                                              |         |   |            |              |                                                                                                    |                                                                                                    |                                                                                                    |                                                                                                    |                                                                                                    |                                                                                                    |       | _          |                 |           |
| No       Citical       Anarcia       A Marka       A Marka       A Marka       Marka       Marka       O Marka       O Marka                                                                                                    |         |   | FYP        | 1-3 (Pr      | ogress Evaluation 3)                                                                                        |                                                                                                    |                                                                                                    |                                                                                                    |                                                                                                    |                                                                                                    | 6     | ve Date    | : 3/6/2021      | $\sim$    |
| 1       Color       Windbied on State Strephene       Bit State Strephene       Bit State                                                                                                    |         |   | No         | CLO          | Criteria<br>Displays chility to combare                                                                     | 4 marks                                                                                                    | 3 Marks                                                                                                    | 2 Marks                                                                                                    | 1 Marks                                                                                                    | 0 Marks                                                                                                    | S1    | <b>S</b> 2 |                 | - \       |
| 2       Cl-01       Make convincing my membre for recommended option, any membre dot sequences of the issue.       Desen not elaryti jentify my membre for recommended option, any membre dot sequences of the issue.       Desen not elaryti jentify my membre for recommended option, any membre dot sequences of the issue.       Desen not elaryti jentify my membre for recommended option, any membre dot sequences of the issue.       Desen not elaryti jentify my membre for recommended option, any membre dot sequences of the issue.       Desen not elaryti jentify my membre for recommended option, any membre dot sequences of the issue.       Desen not elaryti jentify my membre for recommended option, any membre dot sequences of the issue.       Desen not elaryti jentify my membre for recommended option, any membre dot sequences of the issue.       Desen not elaryti jentify my membre for recommended option, any membre for recommendation option.       Desen not propose allows any membre for recommendation option.       Desen not propose allows any membre for recommendation option.       Desen not propose allows any membre for recommendation option.       Desen not propose allows any membre for recommendation option.       Desen not propose allows any membre for recommendation option.       Desen not propose allows any membre for recommendation option.       Desen not propose allows any membre for recommendation option.       Desen not propose allows any membre for recommendation option.       Desen not propose allows any membre for recommendation option.       Desen not propose allows any membre for recommendation option.       Desen not propose allows any membre for recommendation option.       Desen not propose allows any membre forecommendatin related allow any membre forecommendation.                                                                                                    |         |   |            | CLOT         | alternate options to the identified problems                                                                | original, relevant alternate solutions to the problems.                                                                                                    | the problems but solutions to are not relevant.                                                                                                    | solutions to the problems but<br>these are not very original.                                                                | explore alternate solutions<br>but does not risk uncertainty<br>associated with original<br>solutions.                                                                                                    | feasible and original options                                                                                                    | 3 -   | 3 -        |                 | -         |
| 3       Ci.04       Inclusion of safety related<br>movement with<br>boroughness, safety inclusion<br>content       Safety awareness has colored<br>bigs/model with a give<br>boroughness, safety inclusion<br>content       Safety awareness has colored<br>bigs/model with a give<br>boroughness, safety inclusion<br>content       The project all subscription of<br>boroughness, safety inclusion<br>content       The project all subscription<br>content       The design/model appears to the propose<br>bigs/model with a give<br>boroughness, safety inclusion<br>content       The design/model appears to the propose<br>bigs/model with a give<br>boroughness has content       The design/model appears to the propose<br>bigs/model with a give<br>boroughness has content       The design/model appears to the propose<br>bigs/model with a give<br>boroughness has content       The design/model appears to the propose<br>bigs/model appears to the propose<br>bigs/model with a give<br>boroughness has content       The design/model appears to the propose<br>bigs/model with a give<br>boroughness has content       The design/model appears to the propose<br>bigs/model with a give<br>boroughness has content       The design/model appears to the propose<br>bigs/model appears to the propose<br>bigs/model with a give<br>boroughness has content       The design/model appears to the propose<br>bigs/model with a give<br>boroughness has content       The design for the<br>design issues.       The design for the<br>design issues.       The design for the<br>design issues.       The design for the<br>design issues.       The design for the<br>design issues.       The design for the<br>design issues.       The design for the<br>design issues.       The design for the<br>design issues.       The design for the<br>design issues.       The design for the<br>design issues.       The design for the<br>design issues.                                                                                                    |         |   | 2          | CLO1         | Make convincing<br>arguments for<br>recommended option,<br>aligned to the given<br>number                   | Analyzes, conclusion,<br>implications and the majority<br>consequences of the issues.                                                                                                    | Analyses, conclusion,<br>implications and the some<br>consequences of the issues.                                                                            | Does not clearly identify<br>conclusion, implications and<br>consequences of the issue.                                      | Fails to identify conclusions,<br>implications and<br>consequences of the issue.                                                                                                    | Does not porpose solution t<br>the problem.                                                                                             | 3 -   | 3          | 4               | •         |
| <ul> <li>4 CLO4 Inclusion of environmentally related contents includes relevant environmentally related design issues.</li> <li>5 CLO4 Understanding of environmentally related design issues.</li> <li>6 CLO4 Understanding of their engineering of their engineering global and societal content.</li> <li>6 CLO4 Understanding of their engineering of their engineering global and societal content.</li> <li>7 Is the student's progress indication of people using sufficient for the seminar?</li> <li>7 Is the student's progress indication of being sufficient for the seminar?</li> <li>A PYP2 Forms ► A FYP2 Forms ► A FYP2 Seminer Forms ►</li> </ul>                                                                                                    |         |   | 3          | CLO4         | Inclusion of safety related<br>content                                                                      | The project is innovative in<br>development with<br>thoroughness, safety into the<br>proposed design process.                                                                                                    | Safety awareness has clearly<br>been part of the proposed<br>design/model with a<br>considerable attention given<br>to safety.                               | The design/model appears to<br>be potentially safe and safety<br>awareness has somewhat<br>been consider.                    | The design/model appears to<br>be potentially safe but the<br>safety awareness is poorly<br>articulated.                                                                                                    | <b>Due D</b>                                                                                                    | ate   | : 3        | 8/6/2           | 021       |
| 5       CL.04       Understanding of demonstrates understanding of environmental impact.       Meanly synthesizes and demonstrates understanding of environmental impact.       Neither synthesizes and of environmental impact.       Neither synthesizes and of environmental impact.       Neither syn                                                                                                    |         |   | 4          | CLO4         | Inclusion of<br>environmentally related<br>content                                                          | Almost always recognizes,<br>anticipates and includes<br>relevant environmentally<br>related design issues.                                                                                                    | Usually recognizes and<br>includes relevant<br>environmentally related<br>design issues.                                                                     | Sometimes includes relevant<br>environmentally related<br>design issues.                                                     | Reluctantly recognizes and<br>includes relevant<br>environmentally related<br>design issues.                                                                                                    | Totangnorance or<br>environmentally related<br>issues.                                                                                  | 3 -   | 3 -        | *               | *         |
| <ul> <li>6 CLO4 Understanding of the impact of the impact of the im</li></ul> |         |   | 5          | CLO4         | Understanding of<br>environmental impact of<br>design                                                       | Almost always synthesizes<br>and demonstrates<br>understanding of<br>environmental impact.                                                                                                    | Usually synthesizes and<br>demonstrates understanding<br>of environmental impact.                                                                            | Sometimes synthesizes and<br>demonstrates understanding<br>of environmental impact.                                          | Reluctantly synthesizes and<br>demonstrates understanding<br>of environmental impact.                                                                                                    | Neither synthesizes nor<br>demonstrates understandin<br>of environmental impact.                                                        | 3 -   | 2 -        | ÷               | *         |
| 7       Is the student's progress sufficient for the seminar?         6       FYP1 Forms ▼         h       FYP2 Forms ▼         h       FYP2 Seminar Forms ▼                                                                                                    |         |   | 6          | CLO4         | Understanding of the<br>impact of their engineering<br>design solutions in a<br>global and societal context | Able to analyze the impact of<br>the social implications of their<br>design such as acceptance<br>and adaptation of people<br>using it to being exposed to it<br>/ Understands the economic<br>implications of their design<br>such as entrepreneurship<br>potential and sustainability. | Demonstrates full awareness<br>of the social implications<br>such as acceptance and<br>adaptations of the people<br>using or being exposed to the<br>design. | Demonstrates some<br>awareness of the social<br>implications but need<br>guidance to related to the<br>societal environment. | Very limited awareness of the<br>societal situations his/her<br>design may lead to, but need<br>guidance to access the<br>actual possible situations and<br>adapt his/her future design<br>steps to such situations. | Not aware of societal impact<br>of engineering situations<br>his/her design may need<br>guidance to access global<br>impact acceptance. | 3 -   | 2 -        | ÷               | Ŧ         |
| ► FYP1 Forms ▼ ms * 🔒 FYP2 Forms * 🔒 FYP2 Seminar Forms *                                                                                                    | 2       |   |            |              | Is the student's progress                                                                                   |                                                                                                    | -                                                                                                    |                                                                                                    | -                                                                                                    | - 5                                                                                                    | YES - | YES -      | ~               | -         |
| FYP1 Forms V ns V 🔒 FYP2 Forms V 🔒 FYP2 Seminar Forms V                                                                                                    | FYP 1-3 |   | 7          |              | sufficient for the seminar?                                                                                 |                                                                                                    |                                                                                                    |                                                                                                    |                                                                                                    |                                                                                                    |       |            |                 |           |
| 🗧 🔒 FYP1 Forms 🔻 ns 👻 🔒 FYP2 Forms 👻 🖨 FYP2 Seminar Forms 🗸 📭                                                                                                    | EYP 13  |   | 7          |              | sufficient for the seminar?                                                                                 |                                                                                                    |                                                                                                    |                                                                                                    |                                                                                                    |                                                                                                    |       |            |                 |           |
|                                                                                                    | FYP 13  |   | 7          |              | sufficient for the seminar?                                                                                 |                                                                                                    |                                                                                                    |                                                                                                    |                                                                                                    |                                                                                                    |       |            |                 | 4         |

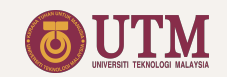

### FYP 1 Forms

Scroll down the FYP 1 Forms sheet until the Marks Summary section appears:

- 1. Name of the section.
- 2. Marks summary table.
- 3. Individual student's final grade .
- 4. Reminder on the submission of FYP 1-8 form will appear if A+ is shown in no. 3.
- 5. Marks summary based on CLO/PLO achievement.

| No.         D         D         F         Q         H         A         A         M         N         PCO2           1000         1100000000000000000000000000000000000                                                                                                    | A B        |                                                 |                                                         |                                   |                                                                                                    |                                                                                                 |                                      |                                                        |                 |           |
|----------------------------------------------------------------------------------------------------|------------|-------------------------------------------------|---------------------------------------------------------|-----------------------------------|----------------------------------------------------------------------------------------------------|-------------------------------------------------------------------------------------------------|--------------------------------------|--------------------------------------------------------|-----------------|-----------|
| A         B         C         D         E         F         Q         H         I         J         K         L         M         A         A                                                                                                    | A B        |                                                 |                                                         |                                   |                                                                                                    |                                                                                                 |                                      |                                                        |                 |           |
| OT UDENT         STUDENT         STUDENT         PROJECT TTLE         BUJERNAME         STUDENT         STUDENT                                                                                                    |            | C D                                             | E                                                       | F                                 | G                                                                                                    | н                                                                                               | 1                                    | J                                                      | K L M           | N 0       |
| Marks Summary: Assessment         Total Marks         Marks %         MOHAMMED KHALED NUR FATHEN AMIRA BINTI<br>KOSMANI           2         1         Project Roport. Supervisor         27         10%         9.33         8.00           3         Project Roport. Supervisor         27         15%         11.67         1.89           4         Project Roport. Supervisor         27         15%         11.77         11.67           5         Project Roport. Supervisor         30         30%         28.00         28.50           4         Project Roport. Supervisor         30         30%         28.00         28.50           4         Project Roport. NLE Kaminer         100%         85.68         4.3         3           4         Project Roport. NLE Kaminer         100%         85.68         4.3         3           4         Project Roport. NLE Kaminer         100%         85.68         4.3         3           4         Project Roport. NLE Kaminer         100%         85.68         4.3         3           5         Project Roport. NLE Kaminer         100%         85.68         4.3         3           6         Student         #REFI         #REFI         #REFI         #REFI         #REFI<                                                                                                    | FYP 1      | STUDENT<br>S1 MOHA<br>AL-ML<br>S2 NUR F<br>KOSM | MMED KHALED ABDO<br>INTASER<br>ATHEN AMIRA BINTI<br>ANI | (01111696193)<br>(1120875351)     | PROJECT TITLE<br>Upgrading Works for the N<br>Thickness Measurement a<br>OPTIMIZED PID CONTRO<br>DISTRIBUTION SYSTEM<br>INTELLIGENCE | Nondestructive Device for Wall<br>and Anomalies Detection<br>DLLER FOR WATER<br>UTILIZING SWARM |                                      | SUPERVISOR<br>Shafishuhaza bte Sahlan   ←<br>(Ir. Dr.) | PROGR<br>100.00 | ESS<br>0% |
| No         Assessment         Total Marks         Marks         Marks         MOHAMMED KHALED<br>REDO AL-MUNTASER         NUR FATHEN AMIRA BINT<br>KOSMANI           1         Project Progress         62         30%         24.68         22.26           3         Project Report: Supervisor         15         10%         9.33         8.00           3         Project Report: Int. Examiner         27         15%         12.78         11.67           5         Project Seminar         27         15%         28.00         28.50         34.31           4         Project Report: Int. Examiner         27         15%         28.00         28.50         34.31           4         Project Seminar         Total         100%         88.68         84.31         3           4         Project Seminar         Image: Student         Panel 1         Panel 2         Panel 3         Panel 4           5         Project Seminar         Image: Student         Image: Student                                                                                                    |            | Marks Sun                                       | nmary: Assessment                                       |                                   |                                                                                                    |                                                                                                 |                                      |                                                        |                 |           |
| No         Number         Number         ABDO AL-MUNTASER         KOSMAN           1         Project Progress         62         30%         4.86         2.20           2         Log Book         15         10%         9.33         8.00           3         Project Report Supervisor         27         15%         13.89         13.89           4         Project Report Supervisor         27         15%         12.76         11.67           5         Project Seminar         30         30%         28.68         24.31         30           4         Project Report Supervisor         100%         88.68         24.31         30           4         Project Report Supervisor         30         30%         28.00         24.31         30           4         Project Report Supervisor         100%         88.68         24.31         30           4         Project Report Supervisor         100%         28.00         24.31         30           4         Project Report Supervisor         100%         28.88         24.31         30           5         Project Report Supervisor         100%         28.88         24.31         30           6         Superv                                                                                                    |            | No.                                             | Assessment                                              | Total Marks                       | Marks %                                                                                                    | MOHAMMED KHALED                                                                                 | NUR FATHEN AMIRA BINT                | 1                                                      |                 |           |
| 1     Project Rogonit, Supervisor     27     10%     9.33     8.00       3     Project Rogonit, Supervisor     27     15%     13.89     13.89       4     Project Rogonit, Supervisor     27     15%     12.78     11.87       5     Project Rogonit, Supervisor     30     30%     28.00     28.50       4     Project Rogonit, Supervisor     30     30%     28.00     28.50       5     Project Rogonit, Supervisor     100%     88.68     4.3     3       6     Student     Panel 1     Panel 2     Panel 3     Panel 4       1     MOHAMMED KHALED ABDO AL-MUNTASER     #REFI     #REFI     #REFI     #REFI       1     NO FATHED AMIRA BINTI KOSMAN     #REFI     #REFI     #REFI     #REFI       1     CLO/PLO     5                                                                                                    | - 2        |                                                 | Paris d Para                                            |                                   | 0000                                                                                                    | ABDO AL-MUNTASER                                                                                | KOSMANI                              |                                                        |                 |           |
| Vision         13         10%         9.33         0.00           3         Project Report: Supervisor         27         15%         13.89         13.89           4         Project Report: Int. Examiner         27         15%         12.78         11.67           5         Project Seminar         30         30%         22.00         28.00         28.00           Comments from Seminar         Total         100%         88.68         84.31         3         7           No         Student         Project Saminar         Project Saminar <td>-</td> <td>1</td> <td>Project Progress</td> <td>62</td> <td>30%</td> <td>24.68</td> <td>22.26</td> <td></td> <td></td> <td></td> | -          | 1                                               | Project Progress                                        | 62                                | 30%                                                                                                    | 24.68                                                                                           | 22.26                                |                                                        |                 |           |
| Vipiget Report. Int. Examiner         27         15%         12.78         11.67           4         Project Report. Int. Examiner         30         30%         28.00         28.50           5         Project Seminar         30         30%         28.00         28.50           6         Oradio         00%         88.68         4.4         30           0         Oradio         00%         88.68         4.4         30           0         Oradio         00%         88.68         4.4         30           0         Oradio         00%         88.68         4.4         30           0         Oradio         00%         88.68         4.4         30           0         Oradio         00%         98.68         4.4         30           0         Submitted         Panel 1         Panel 2         Panel 3         Panel 4           1         MORAMMED KHALED ADDO AL-MUNTASER         #REF1         #REF1         #REF1         #REF1         #REF1         #REF1         #REF1         #REF1         #REF1         #REF1         #REF1         #REF1         #REF1         #REF1         #REF1         #REF1         #REF1         #REF1         #REF1                                                                                                    |            | 2                                               | Project Report: Supervisor                              | 27                                | 10%                                                                                                    | 9.33                                                                                            | 13.89                                |                                                        |                 |           |
| 5         Project Seminar         30         30%         28.00         28.50           6         100%         88.68         64.31         30           7         010%         88.68         64.31         30           7         010%         88.68         64.31         30           7         010%         88.68         64.31         30           7         010%         88.68         64.31         30           7         010%         88.68         64.31         30           8         010%         88.68         64.31         30           8         010%         88.68         64.31         30           8         010%         98.68         64.31         30           9         0.41         40         40         40         40           9         0.41         40         40         40         40           9         0.41         40         40         40         40           9         0.41         40         32.00%         0.43         0.43           1         0.02         36         28.00%         0.43         0.43           1                                                                                                    |            | 4                                               | Project Report: Int. Examine                            | r 27                              | 15%                                                                                                    | 12.78                                                                                           | 11.67                                |                                                        |                 |           |
| Total         100%         88.68         64.31         3           4         Form FYP 1.8 Submitted         100%         88.68         64.31         3           Comments from Seminar           No         Student         Panel 1         Panel 2         Panel 3         Panel 4           2         NUR FATHEN AMIRA BINTI KOSMANI         #REF1         #REF1         #R                                                                                                    |            | 5                                               | Project Seminar                                         | 30                                | 30%                                                                                                    | 28.00                                                                                           | 28.50                                |                                                        |                 |           |
| Comments from Seminar           No         Student         Panel 1         Panel 2         Panel 3         Panel 4           2         NUR FATHEN AMIRA BINTI KOSMANI                                                                                                    |            | 4                                               | Tota<br>Grad<br>Form FYP 1-8 Submitted                  | al<br>le                          | 100%                                                                                                    | 88.68                                                                                           | 84.31                                | 3                                                      |                 |           |
| No         Student         Panel 1         Panel 2         Panel 3         Panel 4           1         MOHAMMED KHALED ABOO ALMUTASER                                                                                                    |            | Comments                                        | from Seminar                                            |                                   |                                                                                                    |                                                                                                 |                                      |                                                        |                 |           |
| MoHAMMED KHALED ABOO AL-MUNTASER           2         NUR FATHEN AMIRA BINTI KOSMANI           #REFI         #REFI           #REFI         #REFI                                                                                                    |            | No                                              | Student                                                 |                                   | Panel 1                                                                                                    | Panel 2                                                                                         | Panel 3                              | Panel 4                                                |                 |           |
| Mor         CLO         Total Marks         Marks         MOHAMMED KHALED<br>ABDO AL-MUNTASER         NUR FATHEN AMIRA BINTI<br>HREFI         HREFI         HREFI           1         CLO1         46         32.00%         0.88         0.84           2         CLO2         36         26.00%         0.88         0.87                                                                                                    |            | 1                                               | MOHAMMED KHALED ABD                                     | O AL-MUNTASER                     |                                                                                                    |                                                                                                 |                                      |                                                        |                 |           |
| Marks Summary: CLO/PLO         5           No         CL0         Total Marks         Marks %         MOHAMMED KHALED<br>ABDO AL-MUNTASER         NUR FATHEN AMIRA BINTI<br>KOSMANI           1         CL0.1         46         32.00%         0.89         0.84           2         CL0.2         36         26.00%         0.89         0.83           3         CL0.3         30         18.00%         0.96         0.88                                                                                                    |            | 2                                               | NUR FATHEN AMIRA BINTI                                  | KOSMANI                           |                                                                                                    |                                                                                                 |                                      |                                                        |                 |           |
| Marks Summary: CLO/PLO         Total Marks         Marks %         MOHAMMED KHALED<br>ABDO AL-MUNTASER         NUR FATHEN AMIRA BINTI<br>KOSMANI           1         CLO1         46         32.00%         0.89         0.64           2         CLO2         36         26.00%         0.89         0.84           3         CLO3         30         18.00%         0.98         0.88                                                                                                    | -          |                                                 |                                                         |                                   | #REF!                                                                                                    | #REF!                                                                                           | #REF!                                | #REF!                                                  |                 |           |
| No         CLO         Total Marks         Marks %         MODIAMED FINICED         NOT PAIntes Amines mines mines           1         CLO1         46         32.00%         0.89         0.84           2         CLO2         36         26.00%         0.83         0.87           3         CLO3         30         18.00%         0.96         0.88                                                                                                    | -          | Marks Sun                                       | 1mary: CLO/PLO 5                                        |                                   |                                                                                                    |                                                                                                 |                                      |                                                        |                 |           |
| 1         CLO1         46         32.00%         0.89         0.84           2         CLO2         36         26.00%         0.83         0.87           3         CLO3         30         18.00%         0.96         0.88                                                                                                    | ary        | No                                              | CLO                                                     | Total Marks                       | Marks %                                                                                                    | ABDO AL-MUNTASER                                                                                | KOSMANI                              | 1                                                      |                 |           |
| 2         CLO2         36         26.0%         0.83         0.87           3         CLO3         30         18.0%         0.96         0.88                                                                                                    | Ĕ          | 1                                               | CLO1                                                    | 46                                | 32.00%                                                                                                    | 0.89                                                                                            | 0.84                                 |                                                        |                 |           |
| 3 CLO3 30 18.00% 0.96 0.88                                                                                                    | - Ing      | 2                                               | CLO2                                                    | 36                                | 26.00%                                                                                                    | 0.83                                                                                            | 0.87                                 |                                                        |                 |           |
|                                                                                                    | - S        | 3                                               | CLO3                                                    | 30                                | 18.00%                                                                                                    | 0.96                                                                                            | 0.88                                 |                                                        |                 |           |
| 4 CL04 22 9,00% 0.68 0.56                                                                                                    | a          | 4                                               | CLO4                                                    | 22                                | 9.00%                                                                                                    | 0.68                                                                                            | 0.56                                 |                                                        |                 |           |
| Constant 161 1000%                                                                                                    | - 2        | 5                                               | CLUS                                                    | 2/                                | 15.00%                                                                                                    | 1.00                                                                                            | 0.96                                 |                                                        |                 |           |
| 4         CLO4         22         9.00%         0.68         0.56           5         CLO5         27         15.00%         1.00         0.96           Total         161         100.00%                                                                                                    | Marks Summ | 1<br>2<br>3<br>4<br>5                           | CLO1<br>CLO2<br>CLO3<br>CLO4<br>CLO5<br>Total           | 46<br>36<br>30<br>22<br>27<br>161 | 32.00%<br>26.00%<br>18.00%<br>9.00%<br>15.00%<br><b>100.00%</b>                                                                      | 0.89<br>0.83<br>0.96<br>0.68<br>1.00                                                            | 0.84<br>0.87<br>0.88<br>0.56<br>0.96 |                                                        |                 |           |

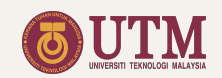

### FYP 1 Seminar Forms

- 1. Students namelist.
- 2. List of project title.
- 3. Evaluation criteria.
- 4. Marks.
- 5. Total Marks.
- 6. Comments.

By scrolling down the page, the following item can be found:

- 7. Assessment rubric.
- \* Fill in the yellow boxes only.

| Fil    | e Edi      | it \        | view      | Insert Format Data                          | Tools Ad  | ld-ons Help La                                                                         | st edit was made se                                         | econds | ago by      | KHA          | IRUL H/   | AMIMA        | H BINT        | IABAS  | FKE                 |          |        |       |       |        |                                                                                   | ~ =                  | ••                                  | 🚨 Share     |    |
|--------|------------|-------------|-----------|---------------------------------------------|-----------|----------------------------------------------------------------------------------------|-------------------------------------------------------------|--------|-------------|--------------|-----------|--------------|---------------|--------|---------------------|----------|--------|-------|-------|--------|-----------------------------------------------------------------------------------|----------------------|-------------------------------------|-------------|----|
| $\sim$ | •          | P           | 100%      | ★ \$ % .0, .00                              | 123 - Del | fault (Ari 👻   14                                                                      | • B I S                                                     | Α      | <u></u>     |              |           | ≣ • ·        | <u>+</u> +  - | + - P  | • • G               | ₽₽       | ш 7    | 7 -   | Σ-    |        |                                                                                   |                      |                                     |             |    |
|        | •   J>     |             |           |                                             |           |                                                                                        |                                                             |        |             |              |           |              |               |        |                     |          |        |       |       |        |                                                                                   |                      |                                     | -           |    |
| A      | В          |             | С         | D                                           |           |                                                                                        | E                                                           | F      | G           | н            | 1         | J            | к             | L      | м                   | N        | 0      | Р     | Q     | R      | s                                                                                 |                      | т                                   |             |    |
|        | FY         | P 1         | -4 (S     | eminar Evaluatio                            | n)        |                                                                                        |                                                             |        |             |              |           |              |               |        |                     |          |        |       |       |        | <hai< td=""><td>ul Ham</td><td>imah binti</td><td>Abas (Dr</td><td>.)</td></hai<> | ul Ham               | imah binti                          | Abas (Dr    | .) |
|        | Due<br>COM | Dat<br>/PLI | e:<br>ETE | 24/6/2021                                   |           |                                                                                        |                                                             | ive    | m Statement | t Background | Chart     | d & Analysis | inary Result  | ence   | ~ ~ ~               | Aid      |        | Fotal | Total | Total  | Marks 2                                                                           | )                    |                                     |             |    |
|        |            |             |           |                                             |           | 2                                                                                      |                                                             | Dbject | Proble      | Project      | Santt (   | Methor       | relim         | Confid | Deliver             | /isual   | 2&A    | FOL   | 2013  | . EOTC | Dveral                                                                            |                      |                                     |             |    |
|        | No         |             | Sessio    | n Student                                   | MED       | Title                                                                                  |                                                             |        | c           | LO1          | . 0       | С            | LO2           |        | CL                  | .03      |        | 12%   | 6%    | 12%    | 30%                                                                               | Comments             | s                                   |             |    |
|        | 1          |             | '         | YOUNES SOULTAN E                            | ELBARY    | Electrical Impedanc<br>Hand Prosthesis<br>Control                                      | e Tomography for                                            | 1 -    | 2 -         | 2            | - 2       | 2 -          | 2 -           | 3 -    | 2 -                 | 3 -      | 1 -    | 7     | 4     | 9      | 20                                                                                | not the san          | end the title. Si<br>ne as presente | d title.    | 5  |
|        | 2          |             | 7         | MAHMOUD GAMAL<br>MAHMOUD MOHAME<br>FATHALLA | Ð         | AUTOMATED WAR<br>INVENTORY MANA<br>DRONE TECHNOL<br>WITH INDOOR NAV<br>AND RFID SYSTEM | EHOUSE<br>GEMENT USING<br>OGY INTEGRATED<br>/IGATION SYSTEM | 3 -    | 3 -         | 3            | - 3       | - 3 -        | 3 -           | 3 -    | 4                   | 3 -      | 3 -    | 12    | 6     | 12     | 30                                                                                | Amend a li           | ttle for the title,                 | misleading. |    |
|        | 3          |             | 7         | FAIZA ULLAH                                 | DEEN      | Animal Detection us                                                                    | ing Al                                                      | 2 -    | 3 -         | 3            | - 3 ·     | - 2 -        | 2 -           | 3 -    | 3 -                 | 3 -      | 3 -    | 11    | 4     | 12     | 27                                                                                | Should cha           | ange objective                      | #3          |    |
|        |            |             | ,         | HASHEM                                      | BEEN      | system in real-time<br>Queuing Telemetry<br>protocol                                   | with Message<br>Transport (MQTT)                            | 2 -    | 3 -         | 3            | - 3       | 2 -          | 3 -           | 3 -    | 2 -                 | 3 -      | 3 -    | 11    | 5     | 11     | 27                                                                                |                      |                                     |             |    |
|        |            |             |           |                                             |           |                                                                                        |                                                             |        |             |              | ¥ .       |              | Ť             | ž      | Ť                   | Ť        | ž      |       |       |        |                                                                                   |                      |                                     |             |    |
|        |            |             |           |                                             |           |                                                                                        |                                                             |        |             |              | ÷.        |              | ÷             | ÷      | ÷                   | ÷        | ÷      |       |       |        |                                                                                   |                      |                                     |             |    |
|        |            |             |           |                                             |           |                                                                                        |                                                             |        |             |              | ÷ .       |              | Ţ             | Ť      | Ť                   | Ť        | Ť      |       |       |        |                                                                                   |                      |                                     |             |    |
|        |            |             |           |                                             |           |                                                                                        |                                                             |        |             | -            | ÷ .       |              | -             | -      | -                   | ~        | -      |       |       |        |                                                                                   |                      |                                     |             |    |
|        |            |             |           |                                             |           |                                                                                        |                                                             |        |             |              |           |              |               |        |                     |          |        |       |       |        |                                                                                   |                      |                                     |             |    |
|        | FYF        | 21          | Marki     | ng Rubric                                   |           |                                                                                        |                                                             |        |             |              |           |              |               |        |                     |          |        |       |       |        |                                                                                   |                      |                                     |             |    |
|        | No         | С           | riteria   |                                             |           | 3 Marks                                                                                |                                                             | 2 Ma   | irks        |              |           |              |               | 1 Mar  | k                   |          |        |       |       |        | 0 Marl                                                                            |                      |                                     |             |    |
|        | 2          | P           | roblen    |                                             |           | Clear and realistic.                                                                   | bed clearly.                                                | Sign   | ificant b   | out no       | t descrit | oed clea     | rly.          | Insign | ear and<br>ificant. | i insign | mcant. |       |       |        | Not ex                                                                            | plained.<br>plained. |                                     |             |    |
|        |            | 8           | FYP1      | 🔒 FYP1 Se                                   | minar     | Forms 🝷                                                                                | Forms -                                                     | FYP    | 2 Semi      | nar F        | orms      | -            |               |        |                     |          |        |       |       |        |                                                                                   |                      |                                     |             |    |
|        |            |             | -         |                                             |           |                                                                                        |                                                             |        |             |              |           | _            |               |        |                     |          |        |       |       |        |                                                                                   |                      |                                     |             | -  |

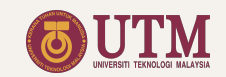

### FYP 1 2<sup>nd</sup> Reader Form

- 1. Students name with assigned index. The index is also projected at 2.
- 2. Projected student index.
- 3. Evaluation criteria.
- 4. Marks.
- 5. Total Marks.
- \* Fill in the yellow boxes only.

| ۵    | - <i>fx</i> |      | D          | F                                                         | F                                                                                                    | ß                                                                                                    | н                                                                                                    | 1                                                                                                    |      | к      |          | м      |
|------|-------------|------|------------|-----------------------------------------------------------|----------------------------------------------------------------------------------------------------|----------------------------------------------------------------------------------------------------|----------------------------------------------------------------------------------------------------|----------------------------------------------------------------------------------------------------|------|--------|----------|--------|
|      | FYP 1-      | 6b ( | Rep        | ort Evaluation: Sec                                       | cond Reader)                                                                                                    | , and the second second s |                                                                                                    | Ruzairi bin                                                                                             | Abdu | Rahin  | n (Prof  | . Dr.) |
| 2    | 1           |      | NT<br>HMAD | AQIL BIN YACKOB                                           |                                                                                                    |                                                                                                    |                                                                                                    |                                                                                                    | 2    | COMF   | PLETE    |        |
|      | N           | 0    | CLO        | Criteria                                                  | 3 Marks                                                                                                    | 2 Marks                                                                                                    | 1 Marks                                                                                                    | 0 Marks                                                                                                 | IE1  | Date : | 9/9/2021 |        |
|      | 3           |      | CLO1       | Problem Statement                                         | Report has considered all key issues for<br>the project and the student fully<br>understand the scope of the challenges<br>they are likely to face.  | Report has considered most of the key<br>issues for the project and student<br>understand the scope of the challenges<br>they are likely to face.                                                                                                    | Report has considered only the superfine<br>key issues for the project .It is not clear<br>that student understand the challenges<br>that they are likely to face. | Report has not considered any key issues.                                                               | 3 -  | ÷      | ÷        | ÷      |
|      |             |      | CLO1       | Reference and Articles                                    | Information is cited properly and with<br>correct formatting. Information is<br>gathered from multiple, research based<br>sources.                   | Information is cited properly but the<br>formatting is incorrect. Information is<br>gathered from multiple sources.                                                                                                    | Information is cited but has errors.<br>Information is gathered from a limited<br>number of sources.                                                               | Information is not cited or is cited<br>incorrectly. Information is only from a<br>single source.       | 3    | 4)     | *        | •      |
|      | 4           | 3    | CLO1       | Background/Foundation                                     | Detailed conclusion are reached from<br>the evidence offered.                                                                                        | Conclusions are reached from the<br>evidence offered.                                                                                                    | There is some indication of conclusions<br>from the evidence offered.                                                                                              | No conclusion are made from the<br>evidence offered.                                                    | 3 -  | -      | -        | *      |
|      |             |      | CLO2       | Design Criteria, sample,<br>calculation and<br>simulation | Provides in depth explanation on design<br>criteria, thoroughly discusses all required<br>calculation steps and uses simulations<br>where necessary. | Demonstrate adequate level of design<br>criteria and relevant sample calculation<br>and/or appropriate simulations.                                                                                                    | Demonstrate reasonable level of design<br>criteria but incorrect sample calculation<br>and/or appropriate simulations.                                             | Fails to provide appropriate design<br>methodology, relevant sample<br>calculations and/or simulations. | 3 -  | ÷      | Ť        | Ŧ      |
|      |             | 5    | CLO2       | Theoretical Explanation                                   | Demonstrates in depth research and<br>analysis.                                                                                                    | Shows adequate theoretical<br>explanations.                                                                                                    | Addresses limited theoretical<br>explanations.                                                                                                    | Fails to adequately cover theoretical.                                                                  | 3 -  | Ť      | *        | Ŧ      |
|      |             | 3    | CLO3       | Format                                                    | Report follows all the UTM Manual<br>format.                                                                                                    | Report largely follows the UTM Manual<br>format with some formatting errors.                                                                                                    | Report follows the UTM Manual format<br>but with many formatting errors.                                                                                           | Report does not follows the UTM Manual<br>format.                                                       | 3 -  | *      | *        | *      |
|      | -           | ' '  | CLO3       | Spelling, grammar,<br>punctuation                         | Report is free of errors in spelling,<br>grammar and punctuation.                                                                                    | Report has a small number of errors in<br>spelling, grammar and punctuation.                                                                                                    | Report has some errors in spelling,<br>grammar and punctuation.                                                                                                    | Report has many errors in spelling,<br>grammar and punctuations.                                        | 3 -  | -      | -        | -      |
| 1-6b |             | 3    | CLO3       | Clarity and conciseness                                   | Writing is clear and unambiguous.                                                                                                    | Writing is mostly clear and unambiguous.<br>Occasional instances of unclear or<br>awkward writing.                                                                                                    | Writing is clear and unambiguous.<br>However many instances of unclear or<br>awkward writing.                                                                      | Writing is unclear, ambiguous as to<br>distract from points being made.                                 | 3 -  | *      | *        | *      |
| FΥP  | s           | )    | CLO4       | Social impact and<br>environmental issues                 | Describe in depth possible societal<br>needs and/or numerous potential<br>environmental issues.                                                      | Describe some possible societal needs<br>and/or potential environmental issues.                                                                                                    | Describe limited possible societal needs<br>and/or potential environmental issues.                                                                                 | Fails to address possible societal<br>/environmental needs and the impact of<br>the work.               | 3 -  | -      | *        | *      |
|      |             |      |            |                                                           |                                                                                                    |                                                                                                    |                                                                                                    | Total 5                                                                                                 | 27   | 21     | 0        | 0      |
| •    |             |      |            |                                                           |                                                                                                    |                                                                                                    |                                                                                                    | -                                                                                                    |      |        |          |        |
|      | - 0         |      |            | 0                                                         |                                                                                                    | and Reader Form                                                                                                    | - EVD2 Sominar Form                                                                                                    | · A EVP2 2n 4 b                                                                                         |      |        |          | -      |

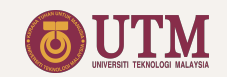

### FYP 2 Forms

- 1. Table header with names and contact number of students assigned to the respective supervisor.
- 2. Yellow boxes for project title to be filled in by the supervisor.
- 3. Project title from no. 2 will be displayed in the table header.
- 4. Name of the supervisor.
- 5. Yellow boxes containing the dropdown marks.
- 6. Name of the assessment form.
- 7. Assessment progress.

| File  | Edit V | /iew  | Inser         | Format Data Tools                                                                                                    | Add-ons Help   | Last edit was made seconds ago                                                                                                | by KHAIRUL HAMIMAH BI                                                                                                    | NTI ABAS FKE                                                                                                    |                                                                                                    | -              |              |         |       |   |
|-------|--------|-------|---------------|----------------------------------------------------------------------------------------------------|----------------|----------------------------------------------------------------------------------------------------|----------------------------------------------------------------------------------------------------|----------------------------------------------------------------------------------------------------|----------------------------------------------------------------------------------------------------|----------------|--------------|---------|-------|---|
|       | fx     | 90%   | Ť             | \$ % .0 .00 123₹                                                                                                    | Default (Ari 👻 | 10 ▼ B Z ÷ <u>A</u> ♥.                                                                                                    |                                                                                                    | 비 ~ 사 ~ 더 만                                                                                                    | Y * 2 *                                                                                                    |                |              |         |       | ^ |
| A     | в      | С     | D             | E                                                                                                    | F              | G                                                                                                    | н                                                                                                    | 1                                                                                                    | J                                                                                                    | K              | 1            | . М     | N     | 0 |
| FYP 2 | 1      | STUD  | ENT<br>ALIF I | FITRI                                                                                                    | ()             | PROJECT TITLE<br>Project Title                                                                                                |                                                                                                    | 4                                                                                                    | SUPERVISOR<br>Ruzairi bin Abdul Rahim<br>(Prof. Dr.)                                                                                                    |                | 7            | PRO     | GRESS |   |
|       | -      | FYP   | 2-1 (F        | rogress Evaluation 1)                                                                                                    |                |                                                                                                    |                                                                                                    |                                                                                                    |                                                                                                    |                | -            |         |       |   |
|       |        | Stude | nt            |                                                                                                    | Project Title  |                                                                                                    |                                                                                                    |                                                                                                    |                                                                                                    |                |              |         |       |   |
|       |        | S1    | ALIF I        | FITRI                                                                                                    | Project Title  |                                                                                                    | 2                                                                                                    |                                                                                                    |                                                                                                    |                |              |         |       |   |
|       |        |       |               |                                                                                                    |                |                                                                                                    |                                                                                                    |                                                                                                    |                                                                                                    |                |              |         |       |   |
|       |        |       |               |                                                                                                    |                |                                                                                                    |                                                                                                    |                                                                                                    |                                                                                                    |                | CC<br>Due Da | DMPLETE | 021   |   |
|       |        | No    | CLO           | Criteria                                                                                                    | 4 marks        | 3 Marks                                                                                                    | 2 Marks                                                                                                    | 1 Marks                                                                                                    | 0 Marks                                                                                                    | S              | 1 .          | -       | -     |   |
|       |        | 1     | CLO           | 1 Identify clear goals for the<br>experiment                                                                                                    |                | Clearly identify the objective:<br>of the experiment, the<br>expected results, and<br>possible pitfalls to watch for.         | <ul> <li>Identify some of the<br/>objectives of the experiment<br/>with some expected results<br/>but does not think of the<br/>possible pitfalls.</li> </ul> | Identify some of the<br>objectives of the experiment<br>but omits the expected<br>results and possible pitfalls.                                          | Does not identify any<br>objectives for the experimen<br>and/or expected results.                                                                                  | <sup>t</sup> 3 | •            | • •     | Ŧ     |   |
|       |        | 2     | CLO           | 1 Designing and conducting<br>the experiment                                                                                                    |                | Designs and conducts the<br>experiment with no errors at<br>all.                                                              | Designs and conducts the<br>experiment with some errors<br>that affect the results and the<br>objectives.                                                     | Designs and conducts the<br>experiment with some<br>conceptual or procedural<br>errors that affect the results<br>and leave the objectives<br>unachieved. | Designs and conducts the<br>experiment with major<br>conceptual or procedural<br>errors that render the results<br>useless and leave the<br>objectives unachieved. | 3              |              |         | ÷     |   |
|       |        | 3     | CLO           | 4 Choosing the appropriate<br>experimental test bed (<br>Hardware, Software,<br>Emulation, Simulation, or<br>hybrid) to achieve the<br>identified objectives of the<br>experiment |                | Choose the best test bed<br>suitable for achieving the<br>objectives with proper<br>justification.                            | Choose a test bed that is not<br>optimum but somehow<br>achieves the identified<br>objectives.                                                                | Choose a test bed that does<br>not achieve the objectives at<br>all.                                                                                      | No test bed had been<br>chosen.                                                                                                    | 3              | 5            | • •     | *     |   |
|       |        | 4     | CLO-          | 4 Is able to design a reliable<br>experiment that is<br>investigate the<br>phenomenon                                                                                             |                | The experiment might yield<br>interesting patterns relevant<br>to the investigation of the<br>phenomenon.                     | Some important aspects of<br>the phenomenon will not be<br>observable.                                                                                        | The experiment may not yield<br>any interesting patterns.                                                                                                 | the experiment does not<br>investigate the phenomenon                                                                                                    | 3              | -            | ÷ ÷     | Ť     |   |
|       |        | 5     | CLO           | 5 Accountability                                                                                                    |                | Fulfill obligations in the time<br>originally allotted or sooner.                                                             | Fulfill obligation with<br>occasional request for more<br>time for completion.                                                                                | Sometimes fails to fulfill<br>obligation on time without<br>prior permission to extend.                                                                   | Regularly does not fulfill<br>obligation on time or at all.                                                                                                    | 3              | -            | • •     | -     |   |
| 2     |        | 6     | CLO           | 5 Resposibility                                                                                                    |                | Always seeks ways to<br>improve personal or<br>organizational perfomance /<br>Always bring required<br>materials in meetings. | Seeks ways to improve<br>personal or organizational<br>perfomance / Usually bring<br>required materials in<br>meetings.                                       | Sometimes seeks ways to<br>improve personal or<br>organizational perfomance /<br>Sometimes bring required<br>materials in meetings.                       | Does not seek ways to<br>improve personal or<br>organizational perfomance /<br>Seldom bring required<br>materials in meetings.                                     | 3              | •            | • •     | ÷     |   |
| E     |        | 7     | CLO           | 5 Reliability                                                                                                    |                | Progress is beyond                                                                                                    | Progress is highly                                                                                                    | Progress is mostly                                                                                                    | Progress is not satisfactory                                                                                                    | 2              | -            |         |       |   |
| =     | â      | Home  | • •           | FYP1 Forms 👻                                                                                                    | 6 FYP1 Seminar | Forms - 🔒 FYP1 2nd Read                                                                                                    | der Fc 🔒 FYP2                                                                                                    | Forms -                                                                                                    | • •                                                                                                    |                |              |         | Ç)    | < |

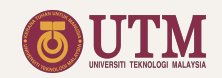

### FYP 2 Forms

Scroll down the *FYP 2 Forms* sheet until the assessment form *FYP 2-3* appears:

- 1. Name of the assessment form.
- 2. Index referring to students displayed in the table header.
- 3. Due date set by the Coordinator.
- 4. Yellow boxes containing the dropdown marks.
- 5. Dropdown boxes with "YES" or "NO" to allow students for seminar.

| File | e Edit Vi    | iew Ins | sert For | rmat Data Tools Add                                                    | ons Help   | Last edit was 4 | hours ago                                                                                |                                                                                                   | 1                                                                                            |                                  | _     |                |           |         |
|------|--------------|---------|----------|------------------------------------------------------------------------|------------|-----------------|------------------------------------------------------------------------------------------|---------------------------------------------------------------------------------------------------|----------------------------------------------------------------------------------------------|----------------------------------|-------|----------------|-----------|---------|
| 2    | 87           | 100%    | \$       | % .0, .00 123 <del>-</del> Defa                                        | ult (Ari 👻 | 14 <b>* B</b>   | I & A 🔶 🖽 🖽 -                                                                            | ≡ • ÷ •  ÷ • ≫ •                                                                                  | ⇔∄⊪ ₹•Σ-                                                                                     |                                  |       |                |           | ^       |
| rms  | - <i>f</i> X | FYP 2   | D        | F                                                                      |            | F               | G                                                                                        | н                                                                                                 |                                                                                              |                                  |       | K I            | м         | N O     |
|      | ~ 0          | OTUS    |          | L                                                                      |            | ,               |                                                                                          |                                                                                                   | · · · ·                                                                                      |                                  |       | R L            | PROOP     |         |
|      | FYP 2        | S10L    | ALIF FI  | TRI                                                                    | ()         |                 | Project Title                                                                            |                                                                                                   |                                                                                              | Ruzairi bin Abdul<br>(Prof. Dr.) | Rahim |                | 100.00%   | ss<br>% |
|      |              |         |          |                                                                        |            |                 |                                                                                          |                                                                                                   |                                                                                              | $\backslash$                     |       |                |           |         |
| 3    | •            |         |          |                                                                        |            |                 |                                                                                          |                                                                                                   |                                                                                              |                                  |       | COM            | LETE      |         |
| \$   |              | FYP     | 2-3 (Pr  | ogress Evaluation 2)                                                   |            | 4 morko         | 2 Marka                                                                                  | 2 Marka                                                                                           | 4 Marka                                                                                      | 0 Mark                           |       | Bue Date :     | 19/8/2021 | $\sim$  |
| 5    |              | 1       | CLO2     | Project broken down into<br>adequate resolution and<br>number of tasks | >          | 4 marks<br>-    | All project tasks are included;<br>tasks are specific and<br>provide adequate resolution | ; All project tasks are included<br>but not specific and provide<br>inadequate resolution         | Partial project tasks are<br>presented.                                                      | - U Mark                         | ,     | 3 • •          |           | -       |
| ,    |              | 2       | CLO2     | Clarity                                                                |            | -               | All project tasks are clearly described with no confusion as to what task involves.      | Some project tasks are<br>clearly described with little<br>confusion as to what task<br>involves. | Project tasks are not clearly<br>described and not sure wha<br>task involves.                | 3                                | Due   | Date :         | 19/8      | 3/2021  |
| 3    |              | 3       | CLO2     | Time allocation for tasks                                              |            |                 | Realistic time allocation for<br>task completion with start &<br>finish date included.   | Reasonable time allocation<br>for task completion with start<br>& finish date included.           | Unrealistic time allocation for<br>task completion with start &<br>finish date not included. | r -                              |       | 3              | *         | *       |
| ,    |              | 4       | CLO2     | Activities relationship                                                |            | -               | Relationship between tasks<br>is very clear, lead to critical<br>path identification.    | Relationship between tasks is clear.                                                              | Relationship between tasks<br>is not clear.                                                  | -                                |       | <sup>3</sup> 4 | •         | •       |
| )    |              | 5       | CLO2     | Cost: Realistic                                                        |            | -               | The cost is realistic.                                                                   | The cost is reasonable.                                                                           | The cost is not realistic.                                                                   | -                                |       | 3              | · ·       | ¥       |
|      |              | 6       | CLO2     | Cost: Difference                                                       |            | -               | Difference between<br>estimation and real costing is<br>realistic.                       | Difference between<br>estimation and real costing is<br>reasonable.                               | Difference between<br>estimation and real costing i<br>not realistic.                        | s -                              |       | 3              | ÷         | -       |
|      | (P 2-3       | 7       | CLO2     | Analysis                                                               |            | -               | Analysis are done for all<br>items and comments are<br>stated.                           | Analysis are done for some<br>of the items and comments<br>are stated.                            | Analysis are done for some<br>of the items but comments<br>are not stated.                   | -                                |       | 2 -            | Ŧ         | *       |
| 1    | <u>د</u>     | 8       |          | Is the student's progress<br>sufficient for the semina                 | ;<br>r?    |                 |                                                                                          |                                                                                                   |                                                                                              |                                  | 5     | /ES 👻 👻        | •         | *       |
| 5    |              |         |          |                                                                        |            |                 |                                                                                          |                                                                                                   |                                                                                              |                                  | -     |                |           |         |
|      |              |         |          |                                                                        |            |                 |                                                                                          | 0                                                                                                 |                                                                                              |                                  |       |                |           | 4 1     |
| + =  |              | -lome - | r 🖻      | FYP1 Forms 👻 🧰 F                                                       | YP1 Semir  | nar Forms 👻 💼   | FYP1 2nd Reader Form                                                                     | E FYP2 Forn                                                                                       | ns 🔻 🛛 ar Forms 👻                                                                            |                                  |       |                | F         | A 1     |

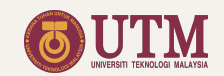

### FYP 2 Forms

Scroll down the FYP 2 Forms sheet until the Marks Summary section appears:

- 1. Marks summary table.
- 2. Individual student's final grade .
- 3. Reminder on the submission of FYP 2-8 form will appear if A+ is shown in no. 2.
- 4. Marks summary based on CLO/PLO achievement.

| File Ed             | 21221 SV_NAN<br>it View Insert | IE (Master Copy) ☆ @<br>Format Data Tools Add-ons | S → Help Last edit was | seconds ago                  |            |                   | ~ =                                                  | 📔 💽 🔺 Share 🛛 🚳                   |
|---------------------|--------------------------------|---------------------------------------------------|------------------------|------------------------------|------------|-------------------|------------------------------------------------------|-----------------------------------|
| ~ •                 | r 100% - \$                    | 8 % .000_ 123 - Default (Ari.                     | - ▼ 10 <b>-</b> B      | <i>I</i> \$ <u>A</u> \$ ⊞ 53 |            | - c> 注 μ Ÿ - Σ -  |                                                      | ^                                 |
| • f;                | x<br>B C D                     | E                                                 | F                      | G                            | н          | 1                 | L                                                    | K L M N O                         |
| 2 <b>7 d/4</b><br>5 | STUDENT<br>S1 ALIF             | FITRI (                                           |                        | PROJECT TITLE                |            |                   | SUPERVISOR<br>Ruzairi bin Abdul Rahim<br>(Prof. Dr.) | PROGRESS<br>98.21%<br>OVERDUE !!! |
| 15                  | 7 Marks Su                     | ummary: Assessment                                |                        |                              |            |                   |                                                      |                                   |
| 7                   | No                             | Assessment                                        | Total Marks            | Marks %                      | ALIF FITRI |                   |                                                      |                                   |
| 18                  | 1                              | Project Progress                                  | 57                     | 25%                          | 25.00      |                   |                                                      |                                   |
| .9                  | 2                              | Log Book                                          | 15                     | 10%                          | 10.00      |                   |                                                      |                                   |
| 0                   | 3                              | Project Report: Supervisor                        | 24                     | 15%                          | 15.00      |                   |                                                      |                                   |
| 1                   | 4                              | Project Report: Int. Examiner                     | 24                     | 15%                          | 15.00      |                   |                                                      |                                   |
| 2                   | 5                              | Project Seminar                                   | 27                     | 35%                          | 25.00      | 2                 |                                                      |                                   |
| 13                  |                                | Total                                             |                        | 100%                         | 90.00      | <b>Z</b>          |                                                      |                                   |
| 14                  | 7                              | Grade                                             |                        |                              | A+         |                   |                                                      |                                   |
| 15                  | 5 ou are re                    | equired to submit the FYP 1-8 form fo             | your A+ students thro  | ugh below FYP 1-8 form link. |            |                   |                                                      |                                   |
| 6                   | lps://rb.g                     | <u>v/9cv6gb</u>                                   |                        |                              |            |                   |                                                      |                                   |
| 17                  |                                |                                                   |                        |                              |            |                   |                                                      |                                   |
| 8                   | Commen                         | its from Seminar                                  |                        |                              |            |                   |                                                      |                                   |
| 19                  | No                             | Student                                           |                        | Panel 1                      | Panel 2    | Panel 3           | Panel 4                                              | d                                 |
| 00                  | 1                              | ALIFFIC                                           |                        |                              |            |                   |                                                      |                                   |
| 01                  |                                |                                                   |                        |                              |            |                   |                                                      |                                   |
| 02                  |                                |                                                   |                        |                              |            |                   |                                                      |                                   |
| 0.4                 |                                |                                                   |                        |                              |            |                   |                                                      |                                   |
| 05                  |                                |                                                   |                        |                              |            |                   |                                                      |                                   |
| 06                  | Marke Si                       |                                                   |                        |                              |            |                   |                                                      |                                   |
| 07                  | No                             |                                                   | Total Marke            | Marke %                      |            |                   |                                                      |                                   |
| 08                  | 1                              | CL01                                              | 33                     | 25.00%                       |            |                   |                                                      |                                   |
| 09                  | 2                              | CLO2                                              | 39                     | 23.00%                       |            |                   |                                                      |                                   |
| 10                  | 3                              | CLO3                                              | 33                     | 22.00%                       |            |                   |                                                      |                                   |
| 11                  | 4                              | CLO4                                              | 15                     | 17.50%                       |            |                   |                                                      |                                   |
| 12                  | 5                              | CLO5                                              | 27                     | 12.50%                       |            |                   |                                                      |                                   |
| 13                  |                                |                                                   | 147                    | 100.00%                      |            |                   |                                                      |                                   |
| 38                  |                                |                                                   |                        |                              |            |                   |                                                      |                                   |
| 39                  |                                |                                                   |                        |                              |            |                   |                                                      |                                   |
|                     |                                |                                                   |                        |                              | 0          |                   |                                                      | 4 >                               |
| + ≡                 | 🔒 Home 👻                       | 🖨 FYP1 Forms 👻 🙆 FYP1 Se                          | minar Forms 👻          | FYP1 2nd Reader Form         | E FYP2 Fo  | orms 🔻 🛛 ar Forms | - <u>A</u> + +                                       | Explore <                         |
|                     |                                | j.                                                |                        |                              | _          |                   |                                                      |                                   |
|                     |                                |                                                   |                        |                              |            |                   |                                                      |                                   |

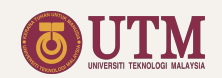

### FYP 2 Seminar Forms

- 1. Students namelist.
- 2. List of project title.
- 3. Evaluation criteria; presentation and demonstration.
- 4. Marks.
- 5. Total Marks.
- 6. Comments.

By scrolling down the page, the following item can be found:

7. Assessment rubric.

| Search the me | nus (Option+/)                                                                         | 100% - \$ % .0 .00 123-                                                                                                    | Default (Ari → 14 → B I -S                                                                                          |                                                                                                    | ♡ -                                                                                                    |   |
|---------------|----------------------------------------------------------------------------------------|----------------------------------------------------------------------------------------------------|----------------------------------------------------------------------------------------------------|----------------------------------------------------------------------------------------------------|----------------------------------------------------------------------------------------------------|---|
| A B           | C D E                                                                                  | F                                                                                                    | G H I J K L                                                                                                    | M N O P Q R S                                                                                                    | TU                                                                                                    | v |
|               | FYP 2-4 (Seminar Evaluation)                                                           |                                                                                                    |                                                                                                    | F                                                                                                    | uzairi bin Abdul Rahim (Prof. Dr.)                                                                      |   |
|               |                                                                                        |                                                                                                    |                                                                                                    |                                                                                                    |                                                                                                    |   |
|               |                                                                                        |                                                                                                    | 4                                                                                                    |                                                                                                    |                                                                                                    |   |
|               | Due Date : 26/8/2021                                                                   |                                                                                                    | nent<br>ssion                                                                                                    | S S S                                                                                                    |                                                                                                    |   |
|               | COMPLETE                                                                               |                                                                                                    | staten<br>Discu                                                                                                    | a a tration                                                                                                    | ¥.                                                                                                    |   |
|               |                                                                                        |                                                                                                    | olem \$<br>ect M<br>fidene<br>al Aic                                                                                | Internations<br>Internations<br>Inter | nai Ma                                                                                                  |   |
|               |                                                                                        |                                                                                                    | Prot<br>Proj<br>Resi<br>Con<br>Que                                                                                  | PENN<br>Prinstrinstrinstrinstrinstrinstrinstrinst                                                                                                    | O Ce                                                                                                    |   |
|               | No         Session         Student           1         1         AHMAD AQIL BIN YACKOB | Title                                                                                                    | CLO1 CLO3                                                                                                    | CLO4 10% 10% 15%                                                                                                    | 35% Comments 35.0 Good Project                                                                          |   |
|               | 2 1 SUHANA NOORDIN                                                                     |                                                                                                    | 2 - 2 - 3 - 2 - 3 - 1 -                                                                                             | 3 - 2 - 2 - 7.8 6.7 11.7                                                                                                    | 26.1 The objective is not clear                                                                         |   |
|               |                                                                                        | 2                                                                                                    | * * * * * *                                                                                                    | 4 2 2 2                                                                                                    | 5                                                                                                    |   |
|               |                                                                                        |                                                                                                    |                                                                                                    |                                                                                                    | 3                                                                                                    |   |
| 4             |                                                                                        |                                                                                                    | * * * * * *                                                                                                    | · · · · ·                                                                                                    |                                                                                                    |   |
| Ъ2.           |                                                                                        |                                                                                                    | * * * * * *                                                                                                    | • • • •                                                                                                    |                                                                                                    |   |
| Ĩ.            |                                                                                        |                                                                                                    |                                                                                                    | · · · · ·                                                                                                    |                                                                                                    |   |
|               |                                                                                        |                                                                                                    |                                                                                                    |                                                                                                    |                                                                                                    |   |
|               |                                                                                        |                                                                                                    |                                                                                                    |                                                                                                    |                                                                                                    |   |
|               | EVD 0 Marking Dubaia                                                                   |                                                                                                    |                                                                                                    |                                                                                                    |                                                                                                    |   |
| 7             |                                                                                        |                                                                                                    |                                                                                                    |                                                                                                    |                                                                                                    |   |
|               | Presentation                                                                           | 2 Martin                                                                                                    | 2 Marka                                                                                                    | 4 Mark                                                                                                    | 0 Mosk                                                                                                  |   |
|               | 1 Problem Statement & Related Works                                                    | Problem statement is very clear.                                                                                             | Problem statement is clear. Sufficient                                                                              | Problem statement is not clear. Insufficient                                                                                                    | Problem statement is not explained. No related                                                          |   |
|               |                                                                                        | Comprehensive and recent related works<br>are cited.                                                                         | related works are cited.                                                                                            | related works or irrelevant literature are cited.                                                                                                    | works are cited.                                                                                        |   |
|               | 2 Project Methodology & Accomplishment                                                 | <ul> <li>Methodology fulfills all objectives and<br/>contains significant contribution.Gantt</li> </ul>                      | Methodology fulfills all objectives. Gantt<br>chart/project flow is clear with logic                                | Methodology partially fulfills the<br>objectives.Gantt chart/project flow is not clear                                                                                                    | Methodology to fulfill the objectives is not<br>explained. Gantt chart/project flow is not              |   |
|               |                                                                                        | chart/project flow is clear with logic<br>sequence.                                                                          | sequence.                                                                                                    | and sequence are weak.                                                                                                    | explained.                                                                                              |   |
|               | 3 Result & Discussion                                                                  | Results are presented with thorough data<br>analysis and proper validation to solve<br>the problems.                         | <ul> <li>Results are presented with adequate<br/>data analysis and validation to solve the<br/>problems.</li> </ul> | Results are presented but with poor data<br>analysis to solve the problems.                                                                                                    | No evidence of presented results or plagiarized<br>results are presented.                               |   |
|               | 4 Confidence & Delivery                                                                | Fluency, pace, body language and eye<br>contact are excellent. Presentation is<br>clear with excellent timing and intonation | Fluency, pace, body language and eye<br>contact are good. Presentation is<br>understandable with good timing and    | Fluency, pace, body language and eye contact<br>are satisfactory. Presentation is<br>understandable with acceptable timing and                                                                                                    | Fluency, pace, body language and eye contact<br>are poor. Presentation is not understandable at<br>all. |   |
| + = 0         | FYP1 Forms 👻 🖨 FYP1 Seminar Forms                                                      | FYP1 2nd Reader Form                                                                                                    |                                                                                                    | nar Forms T and Reader                                                                                                    | •                                                                                                    | E |
|               | _                                                                                      |                                                                                                    |                                                                                                    |                                                                                                    |                                                                                                    |   |
| _             |                                                                                        |                                                                                                    |                                                                                                    |                                                                                                    |                                                                                                    |   |
| + = 8         | FYP1 Forms 👻 🔒 FYP1 Seminar Forms                                                      | FYP12nd Reader Form 👻                                                                                                    | 🔒 FYP2 💼 FYP2 Semi                                                                                                  | nar Forms 🔻 and Reader                                                                                                    | •                                                                                                    |   |

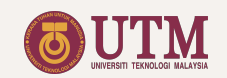

### FYP 2 2<sup>nd</sup> Reader Form

- 1. Students name with assigned index. The index is also projected at 2.
- 2. Projected student index.
- 3. Evaluation criteria.
- 4. Marks.
- 5. Total Marks.

|    |            | Sz. L |        |                                                          |                                                                                                    |                                                                                                    |                                                                                                    | * 11 /                                                                                                  |      |         |               |         |
|----|------------|-------|--------|----------------------------------------------------------|----------------------------------------------------------------------------------------------------|----------------------------------------------------------------------------------------------------|----------------------------------------------------------------------------------------------------|----------------------------------------------------------------------------------------------------|------|---------|---------------|---------|
| A  | В          | c     | D      | E                                                        | F                                                                                                    | G                                                                                                    | Н                                                                                                    | I                                                                                                    | J    | к       | L             | м       |
|    | FYF        | P 2-6 | b (Rep | oort Evaluation: Sec                                     | cond Reader)                                                                                                    |                                                                                                    |                                                                                                    | Ruzairi bin                                                                                             | Abdu | il Rahi | im (Pro       | f. Dr.) |
| ?  | 1          | IE1   | SUHA   | D AQIL BIN YACKOB<br>NA NOORDIN                          |                                                                                                    |                                                                                                    |                                                                                                    |                                                                                                    | 2    | COI     | <b>MPLETE</b> |         |
|    |            | No    | CI 0   | Critoria                                                 | 2 Marks                                                                                                    | 2 Marke                                                                                                    | 1 Marke                                                                                                    | 0 Marke                                                                                                 |      | ue Date | : 9/9/2021    | 1       |
|    |            | 1     | CLO1   | Design Criteria, sample<br>calculation and<br>simulation | Provides in depth explanation on design<br>criteria, thoroughly discusses all required<br>calculation steps and uses simulations<br>where necessary | Demonstrate adequate level of design<br>criteria and relevant sample calculation<br>and/or appropriate simulations.                | Demonstrate reasonable level of design<br>criteria but incorrect sample calculation<br>and/or appropriate simulations.                                  | Fails to provide appropriate design<br>methodology, relevant sample<br>calculations and/or simulations. | 3    | 3       |               | ~       |
|    |            | 3     | CLO1   | Theoretical Explanation                                  | Demonstrates in depth research and<br>analysis                                                                                                    | Addresses adequate theoretical<br>explanations.                                                                                    | Addresses limited theoretical<br>explanations.                                                                                                    | Fails to adequately cover theoretical.                                                                  | 2    | 2       | • •           | ~       |
|    |            | 3     | CLO2   | Project Management                                       | Managed to design a system, componen<br>or process to adequately to solve the<br>problem statement.                                                 | t Managed to sufficiently design a system,<br>component or process to solve the<br>problem statement.                              | Managed to partially design a system,<br>component or process to solve the<br>problem statement.                                                        | No evidence of work being done.                                                                         | 3    | 4       | · ·           | ~       |
|    |            | 4     | CLO2   | Financial                                                | Has provided sufficient financial<br>information and analysis with budgetary<br>control.                                                            | Has provided some financial information<br>and analysis with budgetary control.                                                    | Has provided limited financial information<br>and analysis with budgetary control.                                                                      | No budgetary information being covered.                                                                 | 3    | 1       |               | -       |
|    |            | 5     | CLO3   | Report format                                            | Report follows the UTM Manual format.                                                                                                    | Report largely follows the UTM Manual<br>format with some formatting errors.                                                       | Report follows the UTM Manual format<br>with many formatting errors.                                                                                    | Report does not follows the UTM Manual<br>format.                                                       | 2    | 3 -     | • •           | *       |
|    |            | 6     | CLO3   | Spelling, grammar,<br>punctuation                        | Report is free of errors in spelling,<br>grammar and puctuation.                                                                                    | Report has small number of errors in<br>spelling, grammar and punctution.                                                          | Report has some errors in spelling,<br>grammar and punctuation.                                                                                         | Report has many errors in spelling,<br>grammar and puctuations.                                         | 3    | 3 -     | • •           | ~       |
|    |            | 7     | CLO3   | Clarity and conciseness                                  | Writing is clear and unambiguous.                                                                                                    | Writing is mostly clear and unambiguous.<br>Occasional instances of unclear or<br>awkward writing.                                 | Writing is clear and unambiguous.<br>However many instances of unclear or<br>awkward writing.                                                           | Writing is unclear, ambiguous as to<br>distract from points being made.                                 | 3    | 2       | · ·           | *       |
|    |            | 8     | CLO3   | Problem Statement,<br>background and<br>references       | Report have considered the key issues,<br>conclusion is detail. Information is<br>gathered from multiple research based<br>sources.                 | Report have considered most of the key<br>issues with conclusion. Information is<br>gathered from a multiple number of<br>sources. | Report have only considered, superfine<br>key issue with some indication of<br>conclusion. Information is gathered from<br>a limited number of sources. | Report have not considered any problem<br>statement, background and many<br>information are not cited.  | 2    | 3 -     |               | -       |
|    |            |       |        |                                                          |                                                                                                    |                                                                                                    |                                                                                                    |                                                                                                    | 21   | 20      | 0             | 0       |
|    |            |       |        |                                                          |                                                                                                    |                                                                                                    |                                                                                                    |                                                                                                    |      | 5       |               |         |
|    |            |       |        |                                                          |                                                                                                    |                                                                                                    |                                                                                                    |                                                                                                    |      | _       |               |         |
|    |            |       |        |                                                          |                                                                                                    |                                                                                                    |                                                                                                    |                                                                                                    |      |         |               |         |
| Ad | dd         | 1000  | n      | nore rows at bottom.                                     |                                                                                                    |                                                                                                    |                                                                                                    |                                                                                                    |      |         |               |         |
|    |            |       |        |                                                          |                                                                                                    |                                                                                                    | 0                                                                                                    |                                                                                                    |      |         |               |         |
| F  | <b>=</b> • | ß     | FYP1 F | Forms 👻 🔒 FYP1 Sen                                       | ninar Forms 👻 🔒 FYP1 2nd Reade                                                                                                    | er Form 👻 🔒 FYP2 Forms 👻 🕯                                                                                                    | FYP2 Seminar Forn                                                                                                    | P2 2nd Reader Forr                                                                                      | n •  |         |               |         |
|    |            |       |        |                                                          |                                                                                                    |                                                                                                    |                                                                                                    |                                                                                                    |      | =       |               |         |
| _  |            |       |        |                                                          |                                                                                                    |                                                                                                    |                                                                                                    |                                                                                                    |      |         |               |         |

### Saving the Marks

The marks will be automatically saved to Google drive when connected to the internet, or saved to the device when not connected to the internet (need to enable offline mode).

In order the marks to reach the coordinator, connect to the internet and make sure the save status is

Saved to Drive

No other marks submission process is needed.

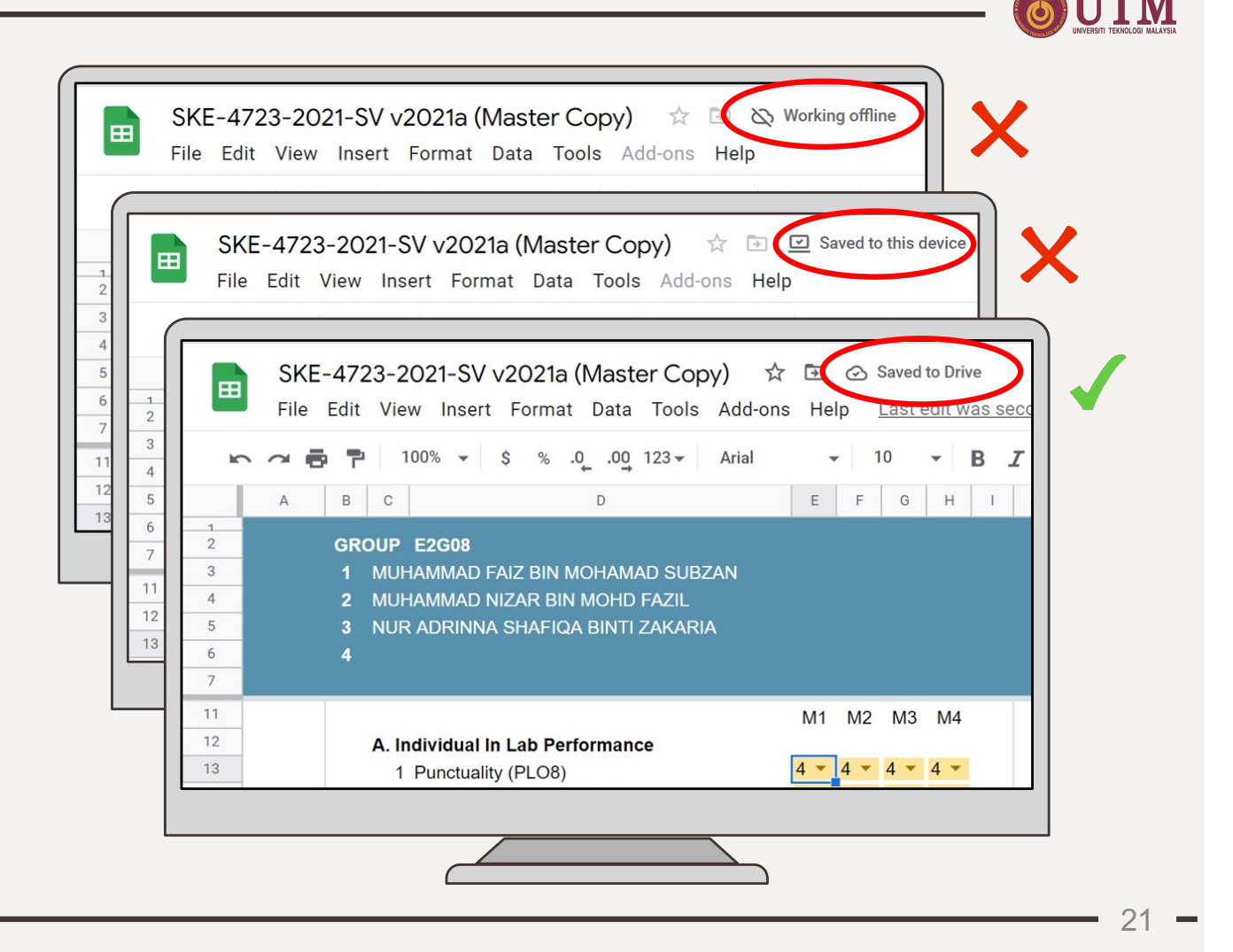

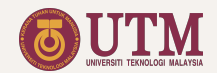

### **Supervisor File Sheets List**

- 1. Home
- 2. FYP1 Forms
- 3. FYPI Seminar Forms
- 4. FYP1 2<sup>nd</sup> Reader Form
- 5. FYP2 Forms
- 6. FYP2 Seminar Forms
- 7. FYP2 2<sup>nd</sup> Reader Form

### Hidden From the Supervisor View

- 8. FYPI Marks
   9. SV
- 10. FYP2 Marks
- 11. PLO
- 12. FYP1 Tracker
- 13. FYP2 Tracker
- 14. Version

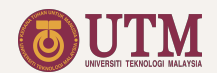

# Coordinator File

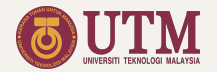

## **Coordinator File Quick Guide**

## **Assign Supervisor**

Create supervisor files and link the file's url

# 01 - 02 - 03

**Create File** 

Duplicate file and set Coordinator file url Prepare Seminar Schedule

Assign panels and complete the seminar table

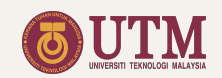

### **Creating the Coordinator File**

STEP 1:

To create a new Coordinator File, right click the master file and choose 'make a copy'.

Make a copy of the master file will also duplicate all the Google Forms linked to the master file (works for the owner of the files only. In this case the admin).

#### STEP 2:

Rename all the new created files accordingly.

| 🛆 Drive        | Q    | Search in Drive                                         | ⊒E           | Ø (?                      |           |   | OUTM  | 0  |
|----------------|------|---------------------------------------------------------|--------------|---------------------------|-----------|---|-------|----|
| - New          | Sha  | red with me > FYP – 🚢                                   |              |                           |           | B | ⊞ (i) | 31 |
| Priority       | Name | $\downarrow$                                            | Owner        | Last modified             | File size |   |       |    |
| My Drive       |      | SKEM FYP1-0 form - Sem21221                             | Icodes Admin | Sep 15, 2021 Icodes Admin | -         |   |       |    |
| Shared drives  | t    | FYP SV 21221 SV_NAME (Master Copy) 🚢 ★                  | Icodes Admin | Sep 23, 2021 me           | -         |   |       |    |
| Shared with me | ŧ    | FYP Coordinator 21221 - Project 2 (Master Copy)         | Icodes Admin | 3:57 PM me                | -         |   |       | +  |
| ne new created | 8    | FYP Coordinator 21221 - Project # (Master Copy) 🚢 ★     | Icodes Admin | 3:57 PM me                | -         |   |       |    |
| Google forms   |      | Expertise Area Selection - SV - Sem21221                | Master File  | Sep 15, 2021 Icodes Admin | -         |   |       |    |
| 🔟 Trash        |      | Copy of SKEM FYP1-0 form - Sem21221                     | Icodes Admin | 3:05 PM Icodes Admin      | -         |   |       |    |
| Storage        | G    | Copy of FYP Coordinator 21221 - Project # (Master Copy) | Icodes Admin | 3:58 PM me                | -         |   |       |    |
|                |      | Copy of Expertise Area Selection - SV - Sem21221        | Icodes Admin | 3:04 PM Icodes Admin      | -         |   | _     |    |
| eated file     |      | ]                                                       |              |                           |           |   |       |    |
|                |      |                                                         |              |                           |           |   |       |    |

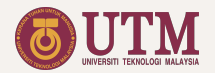

### **Google Forms Linked to the Coordinator File**

• iCODES has the following Google Forms linked to the Coordinator File:

### Table 2: Google Forms

| No | Google Forms Title            | Sheet Name in the Coordinator File |
|----|-------------------------------|------------------------------------|
| 1  | FYP 1-0 Form                  | Form Responses - Student           |
| 2  | Expertise Area Selection - SV | Form Responses - SV                |

- The new created Google Forms must be updated with the new students list.
- All data (if available) in the sheets listed in Table 2 above must be deleted after the new Coordinator File is created.

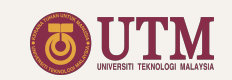

### Setting the Program Learning Outcomes (PLO)

### **UPDATE PLO**

Update the PLO if needed.

The PLO will be automatically exported to supervisor files. Thus, do not update the PLO in the supervisor files.

| ch the m | nenu                  | us (Option+/)                                      |                                  |               | 75%                | - \$       | % .000     | 123 - D      | efault (Ari 👻 | 10 👻         | в <i>I</i> - <del>S</del>                                                                                                    | <u>A</u>      |   |
|----------|-----------------------|----------------------------------------------------|----------------------------------|---------------|--------------------|------------|------------|--------------|---------------|--------------|----------------------------------------------------------------------------------------------------|---------------|---|
| -   f>   | x                     |                                                    |                                  |               |                    |            |            |              |               |              |                                                                                                    |               |   |
|          | B                     | c<br>the PLO, use the followi                      | D D                              | E             | F                  | G          | н          | 1            | L             | к            | L                                                                                                    | м             | N |
| i .o     | , con                 | ale i co, die ale iolowi                           | ig tables                        |               |                    |            |            |              |               |              |                                                                                                    |               |   |
| EV       | P 1                   | Assessment to CL                                   | O/PLO Manning                    |               |                    |            |            | CL 03        | CL 02         | CI 01        | CI 01                                                                                                    | CLOF          |   |
| N        | No                    | Assessment                                         | Ass. Mark                        | Ass. %        | CODE               | Marks      | (%)        | PLOG         | PLO8          | PLO9         | PLO10                                                                                                    | PLO11         |   |
|          | 1                     | Project Progress                                   | 62                               | 30%           | PP1-CLO1           | 8          | 5          |              |               | $\checkmark$ |                                                                                                    |               |   |
|          | 3                     |                                                    |                                  |               | PP2-CLO2           | 12         | 5          |              |               |              |                                                                                                    |               |   |
|          | 4                     |                                                    |                                  |               | PP2-CLO5           | 9          | 5          |              |               |              |                                                                                                    | <b>~</b>      |   |
|          | 5                     |                                                    |                                  |               | PP3-CLO1           | 8          | 5          |              |               | ~            |                                                                                                    |               |   |
|          | 7                     | Logbook                                            | 15                               | 10%           | LB-CLO2            | 6          | 5          |              |               |              |                                                                                                    |               |   |
|          | 8                     |                                                    |                                  |               | LB-CLO5            | 9          | 5          |              |               |              |                                                                                                    | $\sim$        |   |
| 1        | 9                     | Project Report                                     | 27                               | 15%           | RS-CLO1            | 9          | 5          |              |               | $\sim$       |                                                                                                    |               |   |
| 1        | 11                    | (oupervisor)                                       |                                  |               | RS-CLO3            | 9          | 3          | ~            |               |              |                                                                                                    |               |   |
| 1        | 12                    |                                                    |                                  |               | RS-CLO4            | 3          | 2          |              |               |              | $\sim$                                                                                                    |               |   |
| 1        | 13                    | Project Report<br>(internal Examiner)              | 27                               | 15%           | RI-CLO1            | 9          | 5          |              |               | ~            |                                                                                                    |               |   |
| 1        | 15                    | (internal Externitor)                              |                                  |               | RI-CLO3            | 9          | 3          | ~            |               |              |                                                                                                    |               |   |
| 1        | 16                    |                                                    |                                  |               | RI-CLO4            | 3          | 2          |              |               |              |                                                                                                    |               |   |
| 1        | 17                    | Project Seminar                                    | 30                               | 30%           | PS-CLO1<br>PS-CLO2 | 12         | 12         |              |               | ~            |                                                                                                    |               |   |
| 1        | 19                    |                                                    |                                  |               | PS-CLO3            | 12         | 12         | <b>~</b>     |               |              |                                                                                                    |               |   |
|          |                       |                                                    |                                  | Total %       | Vo                 |            | 100%       | 18.0%        | 26.0%         | 32.0%        | 9.0%                                                                                                    | 15.0%         |   |
|          |                       |                                                    |                                  | Iotal Mark    | 5                  | 161        |            | 30           | 36            | 46           | 22                                                                                                    | 27            |   |
| FY       | <b>P 2</b><br>No<br>1 | Assessment to CL<br>Assessment<br>Project Progress | D/PLO Mapping<br>Ass. Mark<br>57 | Ass. %<br>25% | CODE<br>PP1-CLO1   | Marks<br>6 | (%)<br>2.5 | CLO3<br>PLO6 | CLO2<br>PLO8  | CLO1<br>PLO9 | CLO4<br>PLO10                                                                                                    | CLO5<br>PLO11 |   |
|          | 2                     |                                                    |                                  |               | PP1-CLO4           | 6          | 2.5        |              |               |              | Image: A start of the start of the start |               |   |
|          | 3                     |                                                    |                                  |               | PP1-CLO5           | 9          | 5          |              |               | 1973         |                                                                                                    | ~             |   |
|          | 5                     |                                                    |                                  |               | PP2-CLO5           | 9          | 2.5        |              |               |              |                                                                                                    | $\checkmark$  |   |
|          | 6                     |                                                    |                                  |               | PP3-CLO2           | 21         | 10         |              |               |              |                                                                                                    |               |   |
|          | 8                     | Logbook                                            | 15                               | 10%           | LB-CLO2            | 9          | 5          |              | × .           |              |                                                                                                    | <b>_</b>      |   |
|          | 9                     | Project Report                                     | 24                               | 15%           | RS-CLO1            | 6          | 5          |              |               | $\sim$       |                                                                                                    |               |   |
| 1        | 10                    | (Supervisor)                                       |                                  |               | RS-CLO2            | 6          | 4          |              |               |              |                                                                                                    |               |   |
| 1        | 12                    |                                                    |                                  |               | RS-CLO4            | 12         | 0          |              |               |              |                                                                                                    |               |   |
| 1        | 13                    | Project Report                                     | 24                               | 15%           | RI-CLO1            | 6          | 5          |              |               | ~            |                                                                                                    |               |   |
| 1        | 14                    | (internal Examiner)                                |                                  |               | RI-CLO2<br>RI-CLO3 | 6          | 4          |              |               |              |                                                                                                    |               |   |
| 1        | 16                    |                                                    |                                  |               | RI-CLO4            |            | 0          |              |               |              |                                                                                                    |               |   |
| 1        | 17                    | Project Seminar                                    | 27                               | 35%           | PS-CLO1            | 9          | 10         | -            |               | $\checkmark$ |                                                                                                    |               |   |
| 1        | 18                    |                                                    |                                  |               | PS-CLO3<br>PS-CLO4 | 9          | 10         |              |               |              |                                                                                                    |               | _ |
|          |                       |                                                    |                                  | Total %       | /.                 |            | 100%       | 22.0%        | 23.0%         | 25.0%        | 17.5%                                                                                                    | 12.5%         |   |
|          |                       |                                                    |                                  |               |                    |            |            |              |               |              |                                                                                                    |               |   |

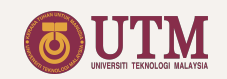

## Linking the Supervisor File

STEP 1:

Open the Supervisor file and copy its URL.

### STEP 2:

Open the SV List sheet in the Coordinator file and paste the URL in the File Link column as shown in the diagram.

### STEP 3:

Select the cell written with #REF!  $\rightarrow$  click Allow access.

| A   | B  | C                                                 | D                                                                                                    | E                  | F                                                        | G          | н | I.  | Л К   |
|-----|----|---------------------------------------------------|----------------------------------------------------------------------------------------------------|--------------------|----------------------------------------------------------|------------|---|-----|-------|
|     | 20 | Mohd Fua'ad bin Rahmat (Prof. Dr.)                |                                                                                                    | fuaad@utm.my       | Modeling (1),<br>Mechatronic (2),<br>Instrumentation (2) | 0          | 0 | 0   |       |
|     | 21 | Mohd Ridzuan bin Ahmad (Assoc. Prof Ir. Dr.)      |                                                                                                    | mdridzuan@utm.my   | Robotic (1),<br>Mechatronic (1),<br>Control (1)          | 0          | 0 | 0   |       |
|     | 22 | Mohd Shukri bin Abdul Manaf (Mr.)                 |                                                                                                    | mshukri@utm.my     | Robotic (2),<br>Modeling (2),<br>Mechatronic (3)         | 0          | 0 | 0   |       |
|     | 23 | Mohd. Saiful Azimi bin Mahmud (Dr.)               |                                                                                                    | azimi@utm.my       | Robotic (1),<br>Mechatronic (1),<br>Control (2)          | 0          | 0 | 0   |       |
|     | 24 | Nasarudin bin Ahmad (Mr.)                         |                                                                                                    | e-nasar@utm.my     | Mechatronic (1),<br>Control (1),<br>Instrumentation (1)  | 0          | 0 | 0   |       |
|     | 25 | Norhaliza binti Abdul Wahab (Assoc. Prof Ir. Dr.) |                                                                                                    | norhaliza@utm.my   | Instrumentation (2),<br>Robotic (3),<br>Mechatronic (3)  | 0          | 0 | 0   |       |
|     | 26 | Nurul Adilla Mohd Subha (Dr.)                     | STED 2                                                                                                    |                    | Control (1),<br>Mechatronic (2),<br>Modeling (2)         | 0          | 0 | ст  |       |
|     | 27 | Rosbi bin Mamat (Assoc. Prof Dr.)                 | JILF Z                                                                                                    | rosbi@utm.my       | Mechatronic (1),<br>Control (2),<br>Robotic (3)          | 0          | 0 | 51  | EP 3  |
|     | 28 | Ruzairi bin Abdul Rahim (Prof. Dr.)               | https://docs.google.com/spreadsheets/d/1cbX<br>vU4Lx1rPda5snL7MEUiGOSWXvRhQtk_Cs<br>mdlks1E/edit#gid=1218116115 | ruzairi@utm.my     | Instrumentation (1),<br>Modeling (2),<br>Robotic (3)     | 1          | 2 | 1 ( | #REF! |
|     | 29 | Salinda bt. Buyamin (Assoc. Prof Dr.)             |                                                                                                    | salinda@utm.my     | Mechatronic (1),<br>Control (1),<br>Robotic (2)          | 0          | 0 | 0   |       |
|     | 30 | Sallehuddin bin Ibrahim (Assoc. Prof Dr.)         |                                                                                                    | sallehuddin@utm.my | Instrumentation (1),<br>Robotic (2),<br>Mechatronic (2)  | 0          | 0 | 0   |       |
|     | 31 | Shafishuhaza bte Sahlan (Ir. Dr.)                 |                                                                                                    | shafis@utm.my      | Robotic (1),<br>Mechatronic (2),<br>Control (3)          | 0          | 0 | 0   |       |
|     | 32 | Shahdan bin Sudin (Dr.)                           |                                                                                                    | shahdan@utm.my     | Robotic (1),<br>Mechatronic (1),<br>Control (2)          | 0          | 0 | 0   |       |
|     | 33 | Sophan Wahyudi bin Nawawi (Dr.)                   |                                                                                                    | e-sophan@utm.my    | Robotic (1),<br>Mechatronic (1),<br>Control (1)          | 0          | 0 | 0   |       |
| _   | 34 | Yahaya bin Md. Sam (Prof. Dr.)                    |                                                                                                    | yahaya@utm.my      | Robotic (1),<br>Control (1),<br>Mechatronic (3)          | 0          | 0 | 0   |       |
|     | 35 | Yeong Che Fai (Assoc. Prot Dr.)                   |                                                                                                    | ctyeong@utm.my     | Robotic (1),<br>Mechatronic (1),<br>Control (3)          | 0          | 0 | 0   |       |
|     | 30 | zanarudun bir Monamed ( Prof. Dr. )               |                                                                                                    | zanar@um.my        | Robotic (2),<br>Mechatronic (2)                          | 0          | 0 | 0   | 4     |
| + = | н  | ome • Dashboard • Marks • Pi                      | LO - CAR - Individual PLO -                                                                                     | Main List SV List  | ▼ 'rack ▼ Semin                                          | ar Lis 🔍 🕨 |   |     | Ģ     |
| _   | _  |                                                   |                                                                                                    |                    |                                                          |            |   |     |       |

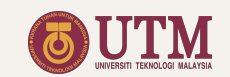

### Assigning Supervisors

# 1. Assign Supervisor to student

STEP 1: Open the Main List sheet.

#### STEP 2:

Fill in the student name, student ID and Course.

### STEP 3:

Assign supervisor name and second reader to the respective columns.

| A   |                                                                                                    |                                                                                                    |                                                                           |                          |                |                                                                                           |                                                                                                    |                                                                                                    |                                                                       |               |                                       |     |
|-----|----------------------------------------------------------------------------------------------------|----------------------------------------------------------------------------------------------------|---------------------------------------------------------------------------|--------------------------|----------------|-------------------------------------------------------------------------------------------|----------------------------------------------------------------------------------------------------|----------------------------------------------------------------------------------------------------|-----------------------------------------------------------------------|---------------|---------------------------------------|-----|
|     | в                                                                                                    | с                                                                                                    |                                                                           | D                        | Е              | F                                                                                         |                                                                                                    | G                                                                                                    | н                                                                     | 1             | J                                     | N   |
|     |                                                                                                    |                                                                                                    |                                                                           |                          | -              |                                                                                           |                                                                                                    |                                                                                                    |                                                                       |               |                                       |     |
|     | FYP 1 N                                                                                                    | lain List (Stud                                                                                                    | ent-Superv                                                                | /isor-Sec                | ond Rea        | ader)                                                                                     |                                                                                                    |                                                                                                    |                                                                       |               |                                       |     |
|     |                                                                                                    |                                                                                                    |                                                                           |                          |                |                                                                                           |                                                                                                    |                                                                                                    |                                                                       |               |                                       |     |
|     | *To paste data<br>*Do not edit co                                                                               | in the yellow boxes, alwa<br>lumn H to M. It will be au                                                                                                    | ays use "Control+Sf<br>atomatically updated                               | hift+V" to avoid d<br>J. | changing the f | ormatting of the cells.                                                                   |                                                                                                    |                                                                                                    |                                                                       |               |                                       |     |
|     | No Stude                                                                                                    | nt                                                                                                    |                                                                           | Student ID               | Course         | Supervisor                                                                                | 2nd Reader                                                                                                    |                                                                                                    | CGPA                                                                  | Student Track | SV Experties                          |     |
|     | 1 AHMA                                                                                                    | D AQIL BIN YACKOB                                                                                                    |                                                                           | AE171234                 | SKEM           | Ruzairi bin Abdul Rahim (Prof. Dr.)                                                       | <ul> <li>Ruzairi bin Abde</li> </ul>                                                                                                    | Jul Rahim (Prof. Dr.)                                                                                                    | - 4                                                                   | Robotic       | Instrumentation (1),<br>Modeling (2), |     |
|     | 2                                                                                                    |                                                                                                    | _                                                                         |                          |                | Khairul Hamimah binti Abas (Dr.)                                                          | <ul> <li>Khairul Hamima</li> </ul>                                                                                                    | ah binti Abas (Dr.)                                                                                                    | -                                                                     |               | Robotic (3)<br>Control (1).           |     |
|     |                                                                                                    |                                                                                                    | STEF                                                                      | 2                        |                |                                                                                           |                                                                                                    |                                                                                                    |                                                                       |               | Modeling (1),<br>Robotic (2)          |     |
|     | 3                                                                                                    |                                                                                                    |                                                                           |                          |                |                                                                                           | STED 3                                                                                                    | 1                                                                                                    | -                                                                     |               |                                       |     |
|     | 4<br>5                                                                                                    |                                                                                                    |                                                                           |                          |                |                                                                                           | JILFJ                                                                                                    |                                                                                                    | *<br>*                                                                |               |                                       |     |
|     | 98                                                                                                    |                                                                                                    |                                                                           |                          |                |                                                                                           | *                                                                                                    |                                                                                                    | *                                                                     |               |                                       |     |
|     | 99<br>100                                                                                                    |                                                                                                    |                                                                           |                          |                |                                                                                           | *                                                                                                    |                                                                                                    | *                                                                     |               |                                       |     |
|     |                                                                                                    |                                                                                                    |                                                                           |                          |                |                                                                                           | Median :                                                                                                    |                                                                                                    | 4.00                                                                  |               |                                       |     |
|     |                                                                                                    | snow unbalanced CGP/                                                                                                    | A color indicator :                                                       |                          |                |                                                                                           |                                                                                                    |                                                                                                    |                                                                       |               |                                       |     |
|     | LISTOFSVW                                                                                                    | TH LESS THAN 2 STU                                                                                                    | DENTS                                                                     |                          |                |                                                                                           |                                                                                                    |                                                                                                    |                                                                       |               |                                       |     |
|     |                                                                                                    |                                                                                                    | c. Prof Dr.)                                                              |                          |                | Robotic (1) M                                                                             | Track<br>schatronic (1), Modeling (1)                                                                                                    | ). Control (3). Instrum                                                                                                    | entation (3)                                                          |               | No of student                         |     |
|     | No Name                                                                                                    | Rashid bin Husain (Asso                                                                                                    |                                                                           |                          |                | 100000 (1), 100                                                                           |                                                                                                    | , _ show (o),au unit                                                                                                    |                                                                       |               | 0                                     |     |
|     | No Name<br>1 Abdul<br>2 Ahma                                                                                    | Rashid bin Husain (Asso<br>I 'Athif bin Mohd Faudzi (                                                                                                    | (Assoc. Prof Ir. Dr.)                                                     |                          |                | Robotic (1), Me                                                                           | chatronic (3) Control (3)                                                                                                    | Instrumentation (3), N                                                                                                    | Aodeling (3)                                                          |               | 0                                     |     |
|     | No Name<br>1 Abdul<br>2 Ahma<br>3 Ahma<br>4 Anita I                                                             | Rashid bin Husain (Asso<br>I 'Athif bin Mohd Faudzi (<br>I Ridhwan bin Wahab (M<br>sinti Ahmad (Dr.)                                                                                                    | (Assoc. Prof Ir. Dr.)<br>Ir.)                                             |                          |                | Mechatronic (1),                                                                          | Instrumentation (1), Cont                                                                                                    | trol (2), Modeling (2),                                                                                                    | Robotic (3)                                                           |               | 0                                     |     |
|     | No Name<br>1 Abdul<br>2 Ahma<br>3 Ahma<br>4 Anita I<br>5 Fatima                                                 | Rashid bin Husain (Asso<br>I 'Athif bin Mohd Faudzi (<br>I Ridhwan bin Wahab (M<br>sinti Ahmad (Dr.)<br>Ih Sham binti Ismail(Dr.)                                                                                          | (Assoc. Prof Ir. Dr.)<br>Ir.)                                             |                          |                | Mechatronic (1),<br>Robotic (1), Mo                                                       | Instrumentation (1), Cont<br>deling (1), Control (2), In                                                                                                    | trol (2), Modeling (2),<br>nstrumentation (2), Mecl                                                                                | Robotic (3)<br>hatronic (3)                                           |               | 0                                     |     |
|     | NoName1Abdul2Ahmai3Ahmai4Anita 15Fatima6Fazilai7Hazlin                                                          | Rashid bin Husain (Asso<br>I 'Athif bin Mohd Faudzi (<br>I Ridhwan bin Wahab (M<br>sinti Ahmad (Dr.)<br>Ih Sham binti Ismail(Dr.)<br>In Hassan (Dr.)<br>a binti Selamat (Assoc. F                                          | (Assoc. Prof Ir. Dr.)<br>Ir.)<br>'rof Ir. Dr.)                            |                          |                | Mechatronic (1),<br>Robotic (1), Mo<br>Robotic (2), Ins<br>Control (1), Me                | Instrumentation (1), Cont<br>Instrumentation (1), Cont<br>Adeling (1), Control (2), Ir<br>trumentation (2), Mechatron<br>chatronic (2), Instrumentation        | trol (2), Modeling (2),<br>nstrumentation (2), Mec<br>onic (3), Control (3), M<br>ion (2), Robotic (3), M                          | Robotic (3)<br>hatronic (3)<br>Addeling (3)<br>Addeling (3)           |               | 0<br>0<br>0                           |     |
|     | NoName1Abdul2Ahma3Ahma4Anita I5Fatima6Fazila7Hazlin8Herino                                                      | Rashid bin Husain (Asso<br>I 'Athif bin Mohd Faudzi (<br>I Ridhwan bin Wahab (M<br>sinti Ahmad (Dr.)<br>In Hassan (Dr.)<br>In Hassan (Dr.)<br>In Hassan (Dr.)<br>In binti Selamat (Assoc, Fi<br>Is binti Abdul Rabim (Prof | (Assoc. Prof Ir. Dr.)<br>fr.)<br><sup>2</sup> rof Ir. Dr.)<br>Ir. Dr.)    |                          |                | Mechatronic (1),<br>Robotic (1), Mr<br>Robotic (2), Ins<br>Control (1), Me                | Instrumentation (1), Cont<br>deling (1), Control (2), Ir<br>trumentation (2), Mechatro-<br>chatronic (2), Instrumentation                                      | trol (2), Modeling (2),<br>nstrumentation (2), Mec<br>onic (3), Control (3), N<br>ion (2), Robotic (3), N                          | Robotic (3)<br>hatronic (3)<br>Aodeling (3)<br>Aodeling (3)           |               | 0<br>0<br>0<br>0                      | 4 4 |
| +   | No Name<br>1 Abdul<br>2 Ahmar<br>3 Ahmar<br>4 Anita I<br>5 Fatima<br>6 Fazila<br>7 Hazlin<br>8 Herlin<br>Home - | Rashid bin Husain (Asso<br>'Athif bin Mohd Faudzi ij<br>Fidhwan bin Wahab (M<br>inti Ahmad (Dr.)<br>h Sham binti Ismail(Dr.)<br>h Hassan (Dr.)<br>a binti Salamat (Assoc. F<br>binti Abdul Rahim (Prof<br>Dashboard ~      | (Assoc. Prof Ir. Dr.)<br>(r.)<br>Prof Ir. Dr.)<br>Ir. Dr.)<br>Marks - PL  | O - CAR                  | ✓ Ind          | Mechatronic (1),<br>Robotic (1), Me<br>Robotic (2), Ins<br>Control (1), Me                | Instrumentation (1), Control (2), Ir<br>stelling (1), Control (2), Ir<br>strumentation (2), Mechatro<br>chatronic (2), Instrumentation<br>V List - Student Tra | ttrol (2), Modeling (2),<br>instrumentation (2), Mec<br>onic (3), Control (3), M<br>iion (2), Robotic (3), M<br>ick - Seminar List | Robotic (3)<br>thatronic (3)<br>Addeling (3)<br>Addeling (3)<br>Sem 4 | •             |                                       |     |
| + = | No Name<br>1 Abdul<br>2 Ahmai<br>3 Ahmai<br>4 Anita 1<br>5 Fatim<br>6 Fazila<br>7 Hazlin<br>8 Herlin<br>Home •  | Rashid bin Husain (Asso<br>I'Athif bin Mohd Faudzi (<br>I Ridhwan bin Wahab (M<br>inti Ahmad (Dr.)<br>h Sham binti Ismail(Dr.)<br>h Hassan (Dr.)<br>a binti Selamat (Assoc. F<br>binti Ahdul Rahim (Prof<br>Dashboard ~    | (Assoc. Prof Ir. Dr.)<br>(r.)<br>Prof Ir. Dr.)<br>'Ir. Dr.)<br>Marks - PL | O - CAR                  | ✓ Ind          | Mechatronic (1),<br>Robotic (1), M<br>Robotic (2), Int<br>Control (1), Me                 | Instrumentation (1), Cont<br>deling (1), Control (2), Ir<br>trumentation (2), Mechatro<br>chatronic (2), Instrumentati                                         | trol (2), Modeling (2),<br>instrumentation (2), Mec<br>onic (3), Control (3), N<br>ion (2), Robotic (3), N<br>ack - Seminar List   | Robotic (3)<br>hatronic (3)<br>Addeling (3)<br>Addeling (3)<br>s  Sem | •             | 0<br>0<br>0<br>0                      | Ģ   |
| + = | No Name<br>1 Abdul<br>2 Ahmau<br>3 Ahmau<br>4 Anita I<br>5 Fatimu<br>6 Fazila<br>7 Hazlin<br>8 Herlin<br>Home - | Rashid bin Husain (Asso<br>I'Athif bin Mohd Faudzi (i<br>Ridhwan bin Wahab (M<br>Indi Ahmad (Dr.)<br>h Sham bini Ismail(Dr.)<br>h Hassan (Dr.)<br>a binti Selamat (Assoc. F<br>binti Ashuli Rashim (Prof<br>Dashboard ~    | (Assoc. Prof Ir. Dr.)<br>Prof Ir. Dr.)<br>'Ir. Dr.)<br>Marks - PL         | O - CAR                  | ✓ Ind          | Mechatronic (1),<br>Robotic (1), Mr<br>Robotic (2), Int<br>Control (1), Mr<br>Main List • | Instrumentation (1), Contin<br>deling (1), Control (2), Ir<br>trumentation (2), Mechatro<br>chatronic (2), Instrumentati<br>V List ~ Student Tra               | ttrol (2), Modeling (2),<br>Instrumentation (2), Mec<br>anic (3), Control (3), M<br>iion (2), Robotic (3), M<br>ack + Seminar List | Robotic (3)<br>hatronic (3)<br>Addeling (3)<br>Addeling (3)           | ,             | 0<br>0<br>0<br>0                      | Q   |

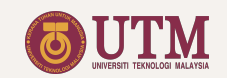

### Preparing Seminar Presentation Schedule

# 1. Assign Session and Panel Evaluation

STEP 1: Choose panels from the dropdown menu.

STEP 2: Choose track from the dropdown menu.

\* Below are the two indicators as guidance to choose valid panels:

> The Panel is also the Supervisor of the session. The panel is assigned with more than one session.

| Search | + fx                      |                                                 | 5 <b>▼</b> \$ % .0 <u>,</u> .0 <u>0</u> 12 | 23 - Default (Ari     | 2 • B <i>I</i> <del>S</del> <u>A</u> | 데 * 보 * 글 * 23 표 🤌 | - 19                                             |          |
|--------|---------------------------|-------------------------------------------------|--------------------------------------------|-----------------------|--------------------------------------|--------------------|--------------------------------------------------|----------|
| - 1    | A B C                     | D                                               | E                                          |                       | F                                    | G H                | 1                                                | J        |
| 2      | FYP 1 Semi                | nar Schedule                                    |                                            |                       |                                      |                    |                                                  |          |
| 3      | *Please assign th         | a seminar session to students hef               | ore assigning the panels in                | the following table   |                                      |                    |                                                  |          |
| 5      | n loado addigin an        |                                                 |                                            | r the following table |                                      |                    |                                                  |          |
| 7      | Seminar Panels<br>Session | Panel 1                                         | Panel 2                                    | Par                   | el 3                                 | Panel 4            | Track                                            |          |
| 8      | 1                         |                                                 | *                                          | × Ruz                 | airi bin Abdul Rahim (Prof.          | -                  | <ul> <li>Instrumentation</li> </ul>              | <b>-</b> |
|        | 2                         |                                                 |                                            | Dr.)                  |                                      | -                  | - Marchatanaia                                   |          |
| 9      | 2                         | (Assoc. Prof Dr.)                               |                                            | amed All (Assoc.      |                                      | -                  | Mechatronic                                      |          |
| 10     | 3                         | Ahmad 'Athif bin Mohd Faudzi                    | Monamad Hafis Izran b                      | bin Ishak(Dr.)        |                                      | ÷                  | · · ·                                            |          |
|        | 4                         | (Assoc. Prof Ir. Dr.)                           | <ul> <li>Fatimah Sham binti lon</li> </ul> | mail/Dr )             |                                      | *                  | STED 2                                           |          |
| 11     | 4                         | Abidin (Assoc. Prof Dr.)                        | r auman onam binti Isr                     | nan(Dr.)              |                                      |                    | JILP Z                                           |          |
| 12     | 5                         | Herlina binti Abdul Rahim (Prof                 | <ul> <li>Shafishuhaza bte Sahl</li> </ul>  | an (Ir. Dr.)          |                                      | ÷                  | <ul> <li>Control</li> </ul>                      | -        |
| 13     | 6                         | Khairul Hamimah binti Abas                      | Anita binti Ahmad (Dr.)                    | · · · ·               |                                      | ¥                  | <ul> <li>Mechatronic</li> </ul>                  | *        |
| 10     |                           | (Dr.)                                           |                                            |                       |                                      |                    |                                                  |          |
| 14     | /                         | Neerbazirah hinti Supar (Dr.)                   | <ul> <li>Mobd Shukri bin Abdul</li> </ul>  | Monof (Mr.) ×         |                                      | -<br>-             | <ul> <li>Control</li> <li>Mochatronia</li> </ul> | *<br>*   |
| 16     | 9                         | Herman bin Wabid(Dr.)                           | <ul> <li>Nasarudin bin Abmad i</li> </ul>  | (Mr.)                 |                                      | • ·                | <ul> <li>Control</li> </ul>                      | *        |
| 17     | 10                        |                                                 | -                                          | -                     |                                      | ÷                  | <ul> <li>Mechatronic</li> </ul>                  | *        |
| 18     | 11                        |                                                 | -                                          | -                     |                                      | ÷                  | <ul> <li>Control</li> </ul>                      | Ψ        |
| 19     | 12                        | Yeong Che Fai (Assoc. Prof                      | <ul> <li>Mohamad Amir Shams</li> </ul>     | sudin (Dr.)           |                                      | Ť                  | <ul> <li>Mechatronic</li> </ul>                  | *        |
| 20     | 13                        | Sallehuddin bin Ibrahim                         | * Mohd Amri Md. Yunus                      | (Dr.) -               |                                      | ·                  | - Control                                        | *        |
| 21     | 14                        | Leow Pei Ling (Assoc. Prof Dr.)                 | Ahmad Ridhwan bin W                        | /ahab (Mr.)           |                                      | ¥                  | <ul> <li>Mechatronic</li> </ul>                  | -        |
| 22     | 15                        | Hazlina binti Selamat (Assoc.                   | <ul> <li>Lim Cheng Siong (Dr.)</li> </ul>  |                       |                                      | ÷                  | <ul> <li>Mechatronic</li> </ul>                  | *        |
|        |                           | Prof Ir. Dr.)                                   |                                            |                       |                                      |                    |                                                  |          |
| 23     | 16                        | Mohd Ridzuan bin Ahmad<br>(Assoc. Prof Ir. Dr.) | <ul> <li>Mohd. Saiful Azimi bin</li> </ul> | Mahmud (Dr.)          |                                      | Ť                  | <ul> <li>Instrumentation</li> </ul>              | *        |
| 24     | 17                        | Sallehuddin bin Ibrahim<br>(Assoc. Prof Dr.)    | <ul> <li>Shafishuhaza bte Sahl</li> </ul>  | an (Ir. Dr.)          |                                      | *                  | <ul> <li>Mechatronic</li> </ul>                  | *        |
| 25     | 18                        |                                                 | *                                          | ¥                     |                                      | ¥                  | <ul> <li>Mechatronic</li> </ul>                  | w.       |
| 26     | 19                        |                                                 | *                                          | *                     |                                      | *                  | *                                                | *        |
| 27     | 20                        |                                                 | *                                          | -                     |                                      | •                  | *                                                | *        |
| 28     | The Pane                  | lie also the Supervisor of the ses              | eion                                       |                       |                                      |                    |                                                  |          |
| 30     | The pane                  | I is assigned with more than one                | session.                                   |                       |                                      |                    |                                                  |          |
| 31     |                           | -                                               |                                            |                       |                                      |                    |                                                  |          |
| 32     |                           |                                                 |                                            |                       |                                      |                    |                                                  |          |
| 33     | Seminar Details           |                                                 |                                            |                       |                                      |                    |                                                  |          |
| + =    | PLO - CAR -               | Individual PLO - Main I                         | ist - SV List -                            | Student Track - Sei   | minar Lis Seminar                    | Schedule 🔻         |                                                  |          |
|        |                           |                                                 |                                            |                       |                                      |                    |                                                  |          |
|        |                           |                                                 |                                            |                       |                                      |                    |                                                  |          |
|        |                           |                                                 |                                            |                       |                                      |                    |                                                  |          |
|        |                           |                                                 |                                            |                       |                                      |                    |                                                  |          |
|        |                           |                                                 |                                            |                       |                                      |                    |                                                  |          |
|        |                           |                                                 |                                            |                       |                                      |                    |                                                  |          |

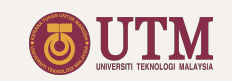

### Preparing Seminar Presentation Schedule

# 2. Complete the Seminar Details

Scrolling down the Seminar Schedule sheet, the following information need to be set for each session :

- Date
- Time
- Venue/Meeting Link

\* The auto-generated table can be found by scrolling down the current sheet.

| Search the menus | s (Option+/)       | 🗠 겸 🖶 100% - \$ %           | .0 .00 123 ▼ Default (Ari ▼ 12 | ▼ B I S A S. E EE ▼                                              |   |
|------------------|--------------------|-----------------------------|--------------------------------|------------------------------------------------------------------|---|
| - <i>f</i> x     | B C                | D                           | E                              | F                                                                | G |
| 1                | EVP 2 Semina       | r Schedule                  |                                |                                                                  |   |
| -                |                    | ochedule                    |                                |                                                                  |   |
| 31               | Seminar Details    | Date                        | Time                           | Venue                                                            |   |
| 33               | 1                  | 23.Jun 2021                 | 9:00 AM                        | Recordable Online Platform<br>Webex / Zoom / Google<br>Classroom |   |
| 34               | 2                  | 22 Jun 2021                 | 9:00 AM                        | Recordable Online Platform<br>Webex / Zoom / Google<br>Classroom |   |
| 35               | 3                  | 23 Jun 2021                 | 9:00 AM                        | Recordable Online Platform<br>Webex / Zoom / Google<br>Classroom |   |
| 36               | 4                  | 23 Jun 2021                 | 9:00 AM                        | Recordable Online Platform<br>Webex / Zoom / Google<br>Classroom |   |
| 37               | 5                  | 22 Jun 2021                 | 9:00 AM                        | Recordable Online Platform<br>Webex / Zoom / Google<br>Classroom |   |
| 38               | 6                  | 23 Jun 2021                 | 9:00 AM                        | Recordable Online Platform<br>Webex / Zoom / Google<br>Classroom |   |
| 39               | 7                  | 23 Jun 2021                 | 2:00 PM                        | Recordable Online Platform<br>Webex / Zoom / Google<br>Classroom |   |
| 40               | 8                  | 23 Jun 2021                 | 9:00 AM                        | Recordable Online Platform<br>Webex / Zoom / Google<br>Classroom |   |
| 41               | 9                  | 23 Jun 2021                 | 2:00 PM                        | Recordable Online Platform                                       |   |
| +   Dashbo       | oard - Main List - | 🔒 Student Track 👻 SV List 👻 | Seminar List     Seminar       | Schedule 🔻                                                       |   |

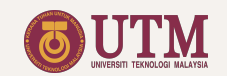

### The Dashboard

The dashboard is used for monitoring the course through the following live update plots and tables

- 1. Evaluation progress.
- 2. Grade distribution.
- 3. PLO achievement.

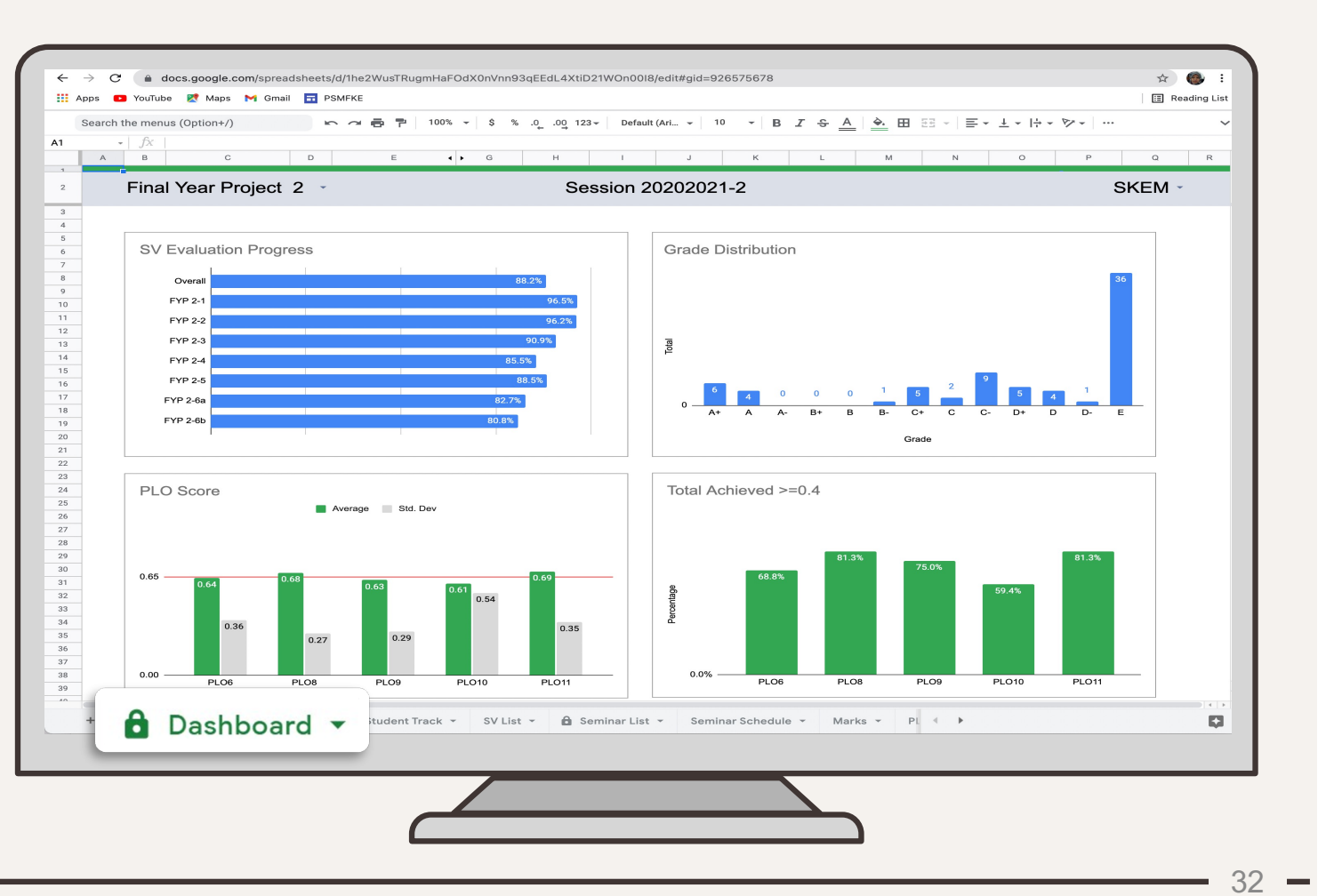

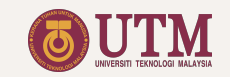

### Marks

Marks summary sheet shows a live update of the students marks under the facilitator supervision.

Marks of every assessment, total marks, grade and PLO achievement can be found in this sheet.

| Ŧ  | J2    | T =Dashboard!D2                               |         |                        |                 |                 |           |                   |                |       |              |               |          |                |                |                |       |       |
|----|-------|-----------------------------------------------|---------|------------------------|-----------------|-----------------|-----------|-------------------|----------------|-------|--------------|---------------|----------|----------------|----------------|----------------|-------|-------|
|    |       | -                                             | -       |                        |                 |                 |           | -                 |                |       |              |               |          |                |                |                |       | -     |
|    |       | +                                             | Ð       |                        |                 |                 |           | Ħ                 |                |       |              |               |          |                |                |                |       |       |
|    | В     | C                                             | E       | G                      | н               | 1               | J         | К                 | AI             | AJ    | AK           | AL            | AM       | AN             | AO             | AP             | AQ    | AR    |
|    |       | 2.1 Marks and Grades                          |         |                        |                 |                 |           |                   |                |       |              |               |          |                |                |                |       |       |
|    |       |                                               |         |                        |                 |                 |           |                   |                |       |              |               |          |                |                |                |       |       |
|    |       |                                               |         |                        |                 |                 |           |                   |                |       |              |               |          |                |                |                |       |       |
| •D | lo no | ot edit or enter any value on this sheet      |         |                        |                 |                 |           |                   |                |       |              |               |          | PLO9           | PLO8           | PLO6           | PLO10 | PLO11 |
| ľ  | NO    | Student                                       | SV Code | Allowed for<br>Seminar | Progress<br>30% | Log Book<br>10% | Report 2  | 2nd Reader<br>15% | Seminar<br>30% | 60%   | Final<br>40% | 10tal<br>100% | Grade    | CLO1<br>32.00% | CLO2<br>26.00% | CLO3<br>18.00% | 9.00% | CLO5  |
| Т  | 1     | ABDELRAHMAN ABDELMONEM                        | SV3     | YES                    | 27.58           | 8.67            | 11.11     | 12.78             | 27.50          | 55.08 | 32.56        | 87.64         | А        | 0.91           | 0.83           | 0.88           | 0.79  | 0.96  |
|    | 2     |                                               | SV/13   | VES                    | 26.13           | 8.67            | 13 33     | 12 78             | 26.50          | 52.63 | 34 78        | 87.41         | ۵        | 0.86           | 0.93           | 0.82           | 0.86  | 0.96  |
|    | 2     | ABDUL GHANI SAFED OTHMAN AL-AMODI             | SV2     | YES                    | 25.16           | 8.67            | 12.78     | 12.78             | 27.50          | 52.66 | 34.70        | 86.88         | A        | 0.87           | 0.85           | 0.82           | 0.80  | 0.80  |
|    | 4     | AHLAM FORQAN                                  | SV23    | YES                    | 18.87           | 7.33            | 10.56     | 13.89             | 27.00          | 45.87 | 31.78        | 77.65         | A-       | 0.80           | 0.81           | 0.84           | 0.57  | 0.78  |
| :  | 5     | AHMAD AQIL BIN YACKOB                         | SV16    | YES                    | 25.65           | 9.33            | 10.00     | 10.56             | 25.50          | 51.15 | 29.89        | 81.03         | А        | 0.77           | 0.79           | 0.85           | 0.78  | 0.85  |
| 1  | 6     | AHMED HANY MOHAMED YOUNES<br>SOULTAN ELBARY   | SV24    | YES                    | 27.10           | 9.33            | 12.78     | 10.00             | 19.50          | 46.60 | 32.11        | 78.71         | A-       | 0.72           | 0.74           | 0.81           | 0.71  | 1.00  |
|    | 7     | ALAA FAISAL ALI AL-FAHAD                      | SV13    | YES                    | 23.71           | 8.00            | 12.22     | 13.33             | 27.50          | 51.21 | 33.56        | 84.77         | A        | 0.86           | 0.80           | 0.89           | 0.86  | 0.81  |
| i  | 8     | ASSEM JAMEEL AHMED THABET<br>AL-QERSHI        | SV19    | YES                    | 23.23           | 8.00            | 11.67     | 12.22             | 27.00          | 50.23 | 31.89        | 82.11         | A        | 0.86           | 0.75           | 0.90           | 0.71  | 0.81  |
| 3  | 9     | ELBARAA ABDELFATTAH ABDALLA<br>ELSAWAH REFAIE | SV2     | YES                    | 27.58           | 9.33            | 14.44     | 11.67             | 27.00          | 54.58 | 35.44        | 90.03         | A+       | 0.89           | 0.87           | 0.83           | 0.89  | 0.93  |
| 1  | 10    | HASSAN MOHAMMED SHAIKH AL-KAFF                | SV15    | YES                    | 24.19           | 8.67            | 11.67     | 13.33             | 26.00          | 50.19 | 33.67        | 83.86         | А        | 0.82           | 0.83           | 0.82           | 0.93  | 0.85  |
| 1  | 11    | MAHMOUD GAMAL MAHMOUD MOHAMED<br>FATHALLA     | SV28    | YES                    | 16.94           | 8.67            | 12.78     | 11.67             | 28.00          | 44.94 | 33.11        | 78.05         | A-       | 0.71           | 0.92           | 0.94           | 0.71  | 0.48  |
| 1  | 12    | MAHMOUD JAMEEL ATTA DAASAN                    | SV15    | YES                    | 24.19           | 8.67            | 11.11     | 8.33              | 22.00          | 46.19 | 28.11        | 74.30         | A-       | 0.67           | 0.75           | 0.63           | 0.86  | 0.85  |
| 1  | 13    | MASHRUK JAHANGIR                              | SV1     | YES                    | 25.16           | 8.00            | 9.44      | 10.56             | 26.00          | 51.16 | 28.00        | 79.16         | A        | 0.77           | 0.81           | 0.84           | 0.71  | 0.85  |
| 1  | 14    | MOHAMMAD HAIZAL KHAN                          | SV4     | YES                    | 25.65           | 8.67            | 13.33     | 11.11             | 25.00          | 50.65 | 33.11        | 83.76         | A        | 0.86           | 0.87           | 0.77           | 0.82  | 0.89  |
| 1  | 15    | MOHAMMED KHALED ABDO<br>AL-MUNTASER           | SV31    | YES                    | 24.68           | 9.33            | 13.89     | 12.78             | 28.00          | 52.68 | 36.00        | 88.68         | A<br>_   | 0.89           | 0.83           | 0.96           | 0.68  | 1.00  |
| 1  | 16    | MUHAMMAD HAFIZ BIN FAISAL                     | SV18    | YES                    | 5.32            | 0.00            | 0.00      | 0.00              | 0.00           | 5.32  | 0.00         | 5.32          | E        | 0.04           | 0.05           | 0.00           | 0.00  | 0.22  |
| 1  | 18    |                                               | SV10    | VES                    | 24.10           | 8.67            | 12.22     | 12.70             | 23.50          | 45.34 | 28.67        | 76.36         | A-       | 0.62           | 0.62           | 0.71           | 0.07  | 0.85  |
| -  | 10    |                                               | SV10    | VES                    | 24.19           | 8.00            | 13.89     | 11.67             | 23.50          | 50.76 | 20.07        | 84.31         | A-       | 0.84           | 0.69           | 0.70           | 0.93  | 0.05  |
| 2  | 20    | MOHAMMAD YUSUE BEEN HASHEM                    | SV18    | YES                    | 30.00           | 10.00           | 13.89     | 13.89             | 28.00          | 58.00 | 37.78        | 95.78         | A+       | 0.83           | 0.79           | 0.76           | 0.70  | 1.00  |
|    |       |                                               |         |                        |                 |                 |           |                   |                |       |              |               |          |                |                |                |       |       |
|    |       |                                               |         |                        |                 |                 |           | Ma                | where the      |       |              |               |          |                |                |                |       |       |
|    | sh    | board 👻 Main List 👻 🖻 Student T               | Track 👻 | SV List 👻              | 🔓 Semin         | ar List 👻       | Seminar S | Ma                | irks           | ▼ PL  | .0 - Di      | ummyShee      | et ≁ - 4 | •              |                |                |       |       |
|    |       |                                               |         |                        |                 |                 |           |                   |                |       |              |               |          |                |                |                |       |       |

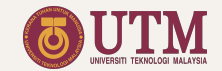

### **Coordinator File Sheets List**

- 1. Home
- 2. Dashboard
- 3. Marks
- 4. PLO
- 5. CAR
- 6. Individual PLO
- 7. Main List
- 8. Student Track
- 9. Seminar List
- 10. Seminar Schedule

# Hidden From the Coordinator View (can be manually unhide)

- 11. Form Responses Student
- 12. Form Responses SV

13. Tracker 14. Version